# Version 2.0

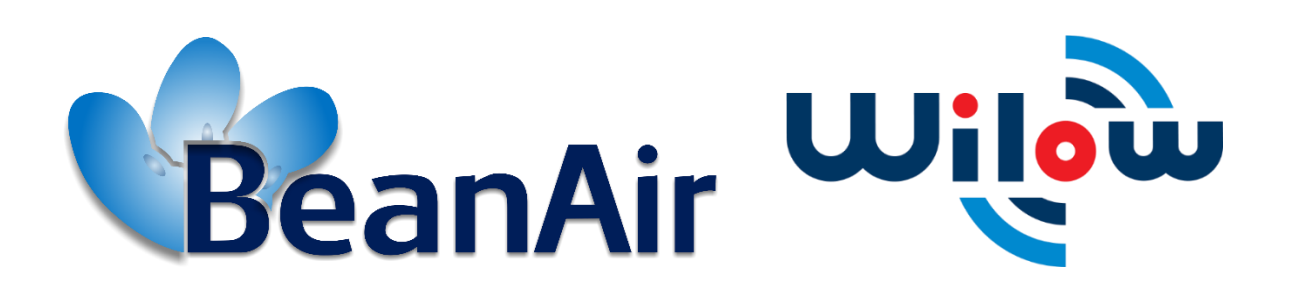

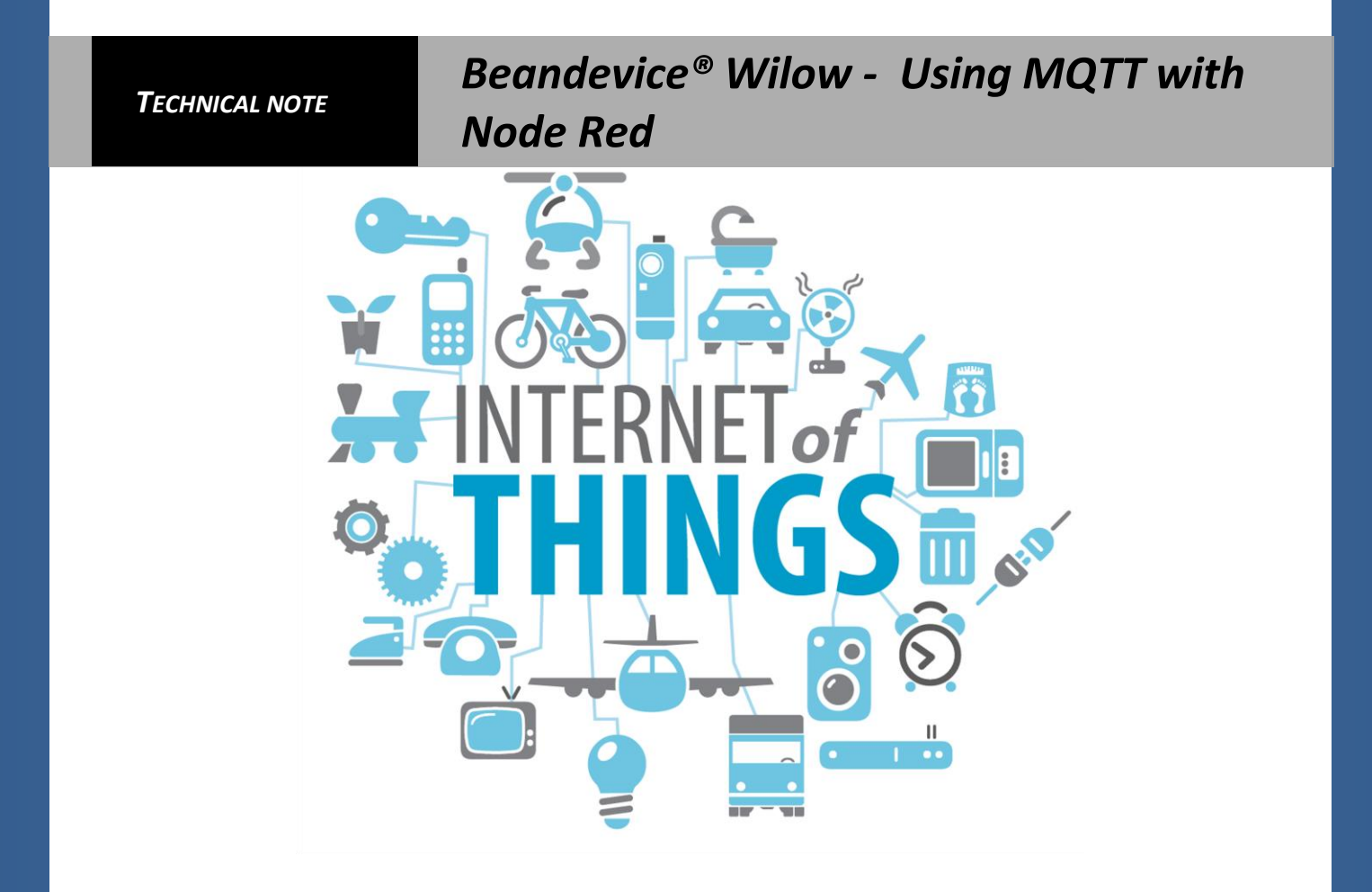

# www.beanair.com

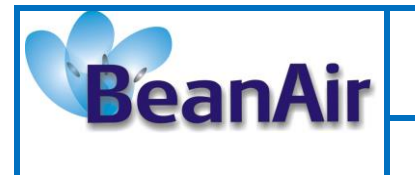

**Reference : TN-RF-19** 

 Document number
 Version
 V2.0

 Document number
 TN-RF-19
 Publication date
 31/03/2020

 Author
 Author
 Aymen Jegham

 Internal Reference
 Project Code
 N.A.

 Document Name
 Beandevice® Wilow - Using MQT on Node Red

| Validation                                  |               |   |   |  |  |
|---------------------------------------------|---------------|---|---|--|--|
| Function Recipients For For Validation info |               |   |   |  |  |
| Reader                                      | Yosri Jaouadi |   | X |  |  |
| Author                                      | Aymen Jegham  | Х |   |  |  |

| MAILING LIST |               |            |          |  |
|--------------|---------------|------------|----------|--|
| Function     | Recipients    | For action | For Info |  |
| Staffer 1    | Yosri Jaouadi | Х          |          |  |
| Staffer 2    |               |            | X        |  |

| Updates |            |                          |                                                                                                    |
|---------|------------|--------------------------|----------------------------------------------------------------------------------------------------|
| Version | Date       | Author                   | Evolution & Status                                                                                                    |
| 1.0     | 02/01/2018 | Aymen Jegham             | First version of document                                                                                                    |
| 1.0.1   | 10/05/2019 | Mohamed Bechir<br>Besbes | Weblinks Update                                                                                                    |
| 2.0     | 31/03/2020 | Habib Jomaa              | <ul> <li>Change the name of the document</li> <li>configuration section (images and descriptions) using<br/>Beanscape version 3.2.0.15.</li> <li>Add another MQTT test with beanscape.</li> <li>Update the table of acquisition modes.</li> <li>Add dynamic example section using a Streaming mode as an<br/>example.</li> </ul> |

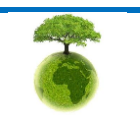

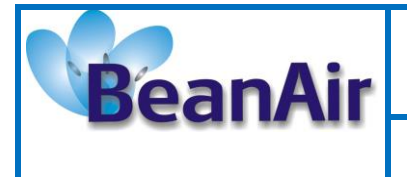

Document Type : Technical Note Reference : TN-RF-19

# Contents

| 1. | TECHNICAL SUPPORT                         | 5  |
|----|-------------------------------------------|----|
| 2. | VISUAL SYMBOLS DEFINITION                 | 6  |
| 3. | AIM OF THE DOCUMENT                       | 7  |
| 1. | OVERVIEW                                  | 8  |
| 2. | INSTALATION AND ENVIRONMENT CONFIGURATION | 10 |
|    | 2.1 Network                               | 10 |
|    | 2.2 Configuration                         | 10 |
|    | 2.3 Tests                                 | 16 |
|    | 2.4 Node-RED                              | 20 |
|    | 2.4.1 Getting started                     | 20 |
|    | 2.4.2 Static mode                         | 21 |
|    | 2.4.3 Dynamic example                     | 28 |
|    | 2.4.4 Node-RED Advanced options           | 36 |
|    | 2.5 Cloud solution                        | 42 |
| 3. | RELATED DOCUMENTS & VIDEOS                | 44 |

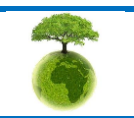

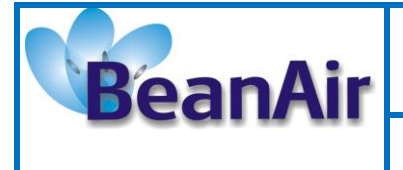

**Document Type : Technical Note** 

**Reference : TN-RF-19** 

Beandevice<sup>®</sup> Wilow - Using MQTT with Node Red

# List of Figures

| Figure 1: System diagram                                                           | 8  |
|------------------------------------------------------------------------------------|----|
| Figure 2: Data collection                                                          | 9  |
| Figure 3: BeanDevice Configuration over MQTT                                       | 9  |
| Figure 4: Local network configuration                                              | 10 |
| Figure 5: MQTT.fx Broker profile                                                   | 20 |
| Figure 6: Raw payload displayed on Mqtt.fx                                         | 20 |
| Figure 7 :MQTT node configuration                                                  | 21 |
| Figure 8 :A simple debugger node displays the raw payload frame                    | 22 |
| Figure 9 : BeanDevice type                                                         | 23 |
| Figure 10 : Acquisition modes                                                      | 23 |
| Figure 11 :Channel ID                                                              | 24 |
| Figure 12 :Flow sample                                                             | 25 |
| Figure 13 :Notification node                                                       | 25 |
| Figure 14 :SMTP setup                                                              | 26 |
| Figure 15 :SMS configuration                                                       | 26 |
| Figure 16 : Dashboard                                                              | 27 |
| Figure 17 :Storage node                                                            | 27 |
| Figure 18 : Database nodes                                                         | 28 |
| Figure 19: MQTT node configuration for dynamic mode                                | 29 |
| Figure 20: A simple debugger node displays the raw payload frame of Streaming mode | 29 |
| Figure 21: Full MQTT streaming client with Node Red                                | 41 |
| Figure 22: MQTT streaming client with node red results                             | 41 |
| Figure 23 :Cloud connection                                                        | 42 |
| Figure 24 Display BeanDevice Channels on a web page                                | 43 |
| Figure 25 :Dashboard display on a web page                                         | 43 |
|                                                                                    |    |

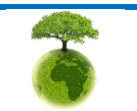

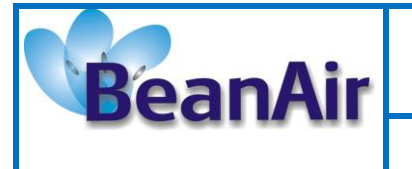

# **Disclaimer**

- The information contained in this document is the proprietary information of Beanair.
- The contents are confidential and any disclosure to persons other than the officers, employees, agents or subcontractors of the owner or licensee of this document, without the prior written consent of Beanair Ltd, is strictly prohibited.
- Beanair makes every effort to ensure the quality of the information it makes available. Notwithstanding the foregoing, Beanair does not make any warranty as to the information contained herein, and does not accept any liability for any injury, loss or damage of any kind incurred by use of or reliance upon the information.
- Beanair disclaims any and all responsibility for the application of the devices characterized in this document, and notes that the application of the device must comply with the safety standards of the applicable country, and where applicable, with the relevant wiring rules.
- Beanair reserves the right to make modifications, additions and deletions to this document due to typographical errors, inaccurate information, or improvements to programs and/or equipment at any time and without notice.
- Such changes will, nevertheless be incorporated into new editions of this document.

Copyright: Transmittal, reproduction, dissemination and/or editing of this document as well as utilization of its contents and communication thereof to others without express authorization are prohibited. Offenders will be held liable for payment of damages. All rights are reserved.

Copyright © Beanair GmbH. 2020

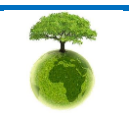

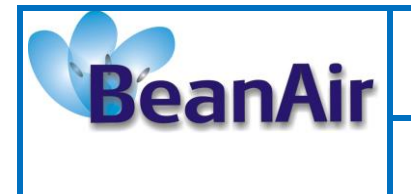

# **1. TECHNICAL SUPPORT**

For general contact, technical support, to report documentation errors and to order manuals, contact *BEANAIR® Technical Support Center* (BTSC) at:

#### tech-support@Beanair.com

For detailed information about where you can buy the Beanair equipment/software or for recommendations on accessories and components visit:

#### www.Beanair.com

To register for product news and announcements or for product questions contact BEANAIR<sup>®</sup>'s Technical Support Center (BTSC).

Our aim is to make this user manual as helpful as possible. Please keep us informed of your comments and suggestions for improvements. Beanair appreciates feedback from the users.

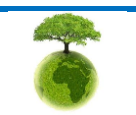

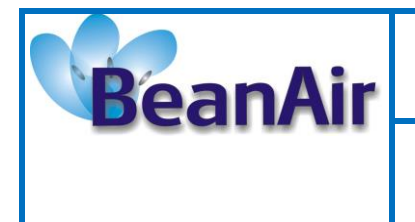

Document Type : Technical Note

**Reference : TN-RF-19** 

Beandevice<sup>®</sup> Wilow - Using MQTT with Node Red

# 2. VISUAL SYMBOLS DEFINITION

| Visual | Definition                                                                                                    |
|--------|----------------------------------------------------------------------------------------------------|
|        | <u>Caution or Warning</u> – Alerts the user with important information about<br>Beanair wireless sensor networks (WSN), if this information is not followed,<br>the equipment /software may fail or malfunction. |
|        | <u>Danger</u> – This information MUST be followed if not you may damage the equipment permanently or bodily injury may occur.                                                                                    |
| 1      | <u>Tip or Information</u> – Provides advice and suggestions that may be useful when installing Beanair Wireless Sensor Networks.                                                                                 |

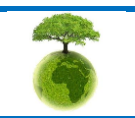

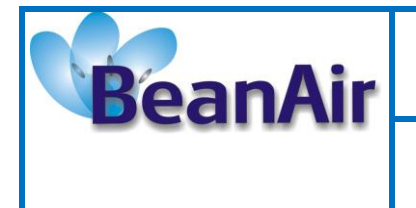

Document Type : Technical Note

**Reference : TN-RF-19** 

# 3. AIM OF THE DOCUMENT

The aim of this document is to demonstrate a simple integration of the BeanDevice<sup>®</sup> Wilow in the Internet of things ecosystem using cutting-edge technology, this will be very important for a countless possibilities of measurements, collecting, analyzing and processing the data .

This document is not intended to deliver an extreme precise step-by-step tutorial but will focus more on the specification of the BeanDevice<sup>®</sup> MQTT frame and the basic use of the IBM Node-RED Internet of things flow based development platform.

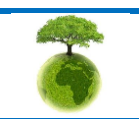

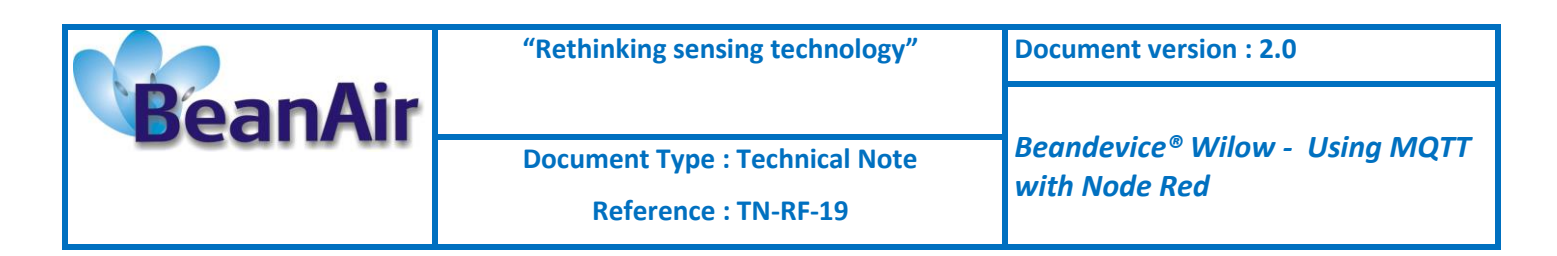

## 1. OVERVIEW

The idea is to introduce the BeanDevice to the internet of things using the MQTT protocol and the IBM flow based Node-RED, data can be collected locally or on the cloud using the IBM bluemix platform.

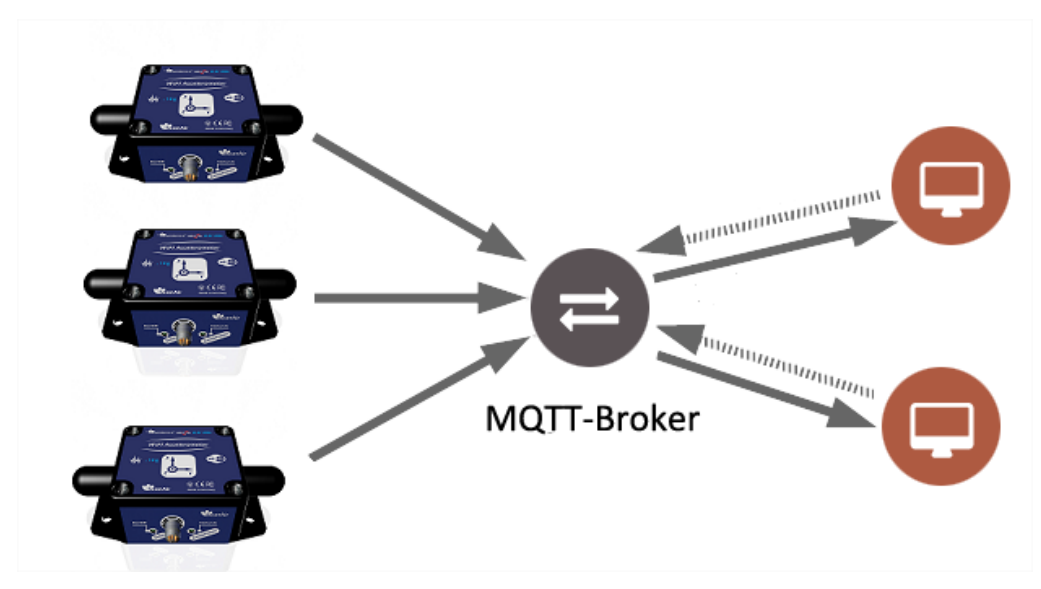

Figure 1: System diagram

We can install and use local MQTT broker or use a free of cost online broker (limited). The BeanDevice will publish data to all subscribed devices on its topic, and we can publish configuration (change acquisition mode, restart BeanDevice ...set sleep mode) to a subscribed BeanDevice.

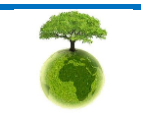

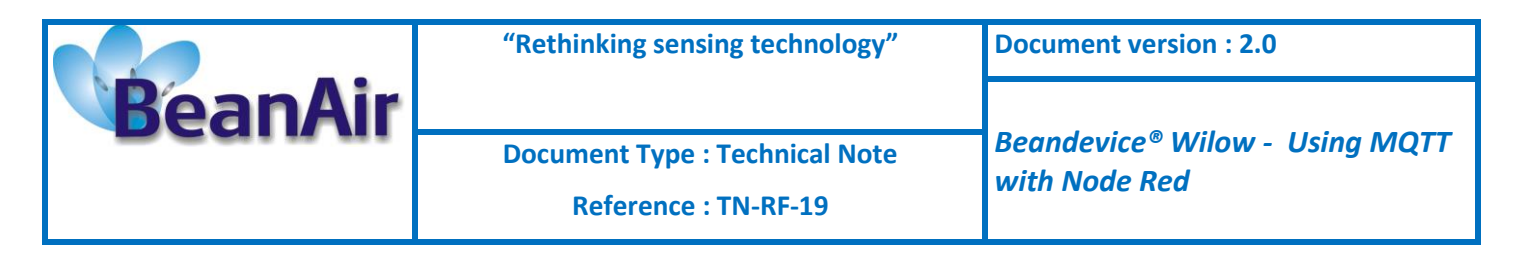

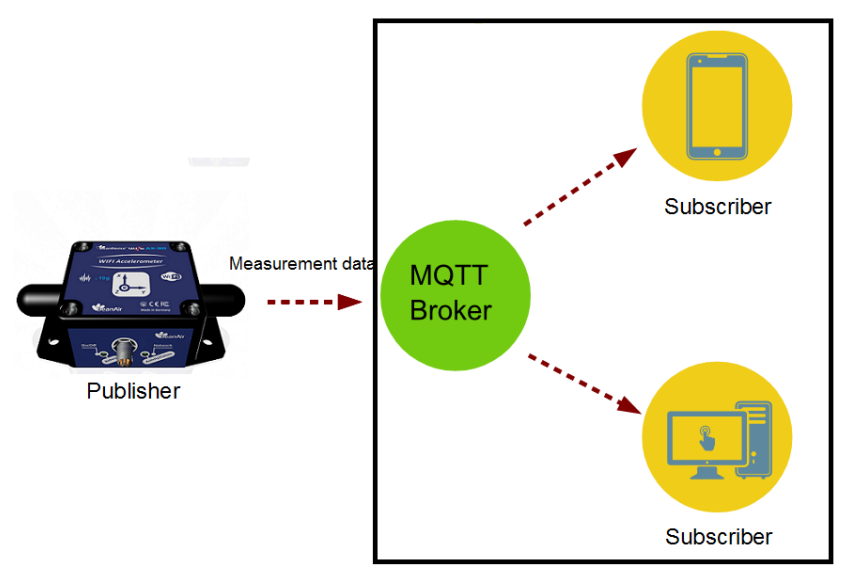

Figure 2: Data collection

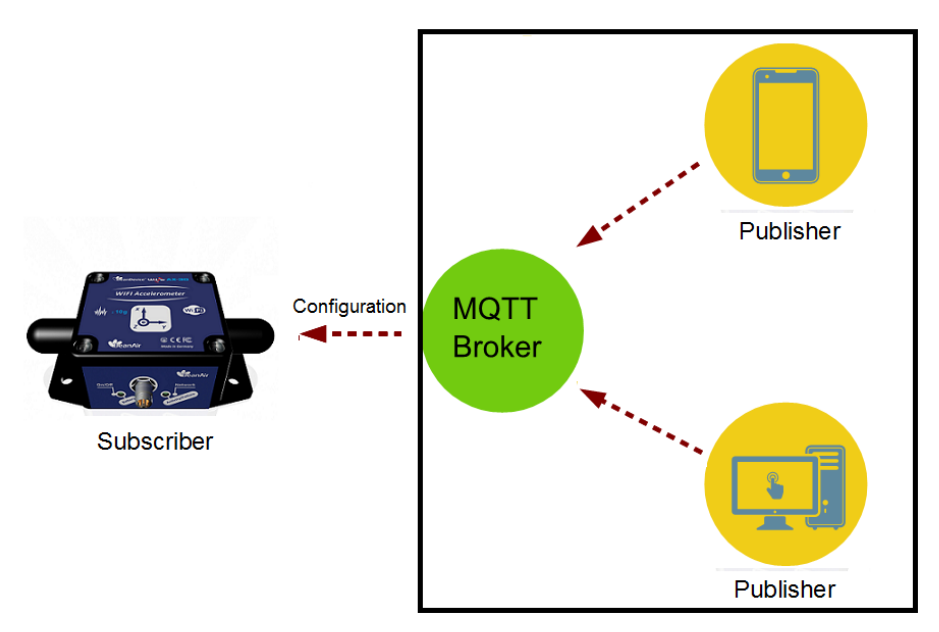

Figure 3: BeanDevice Configuration over MQTT

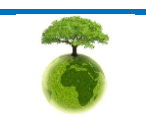

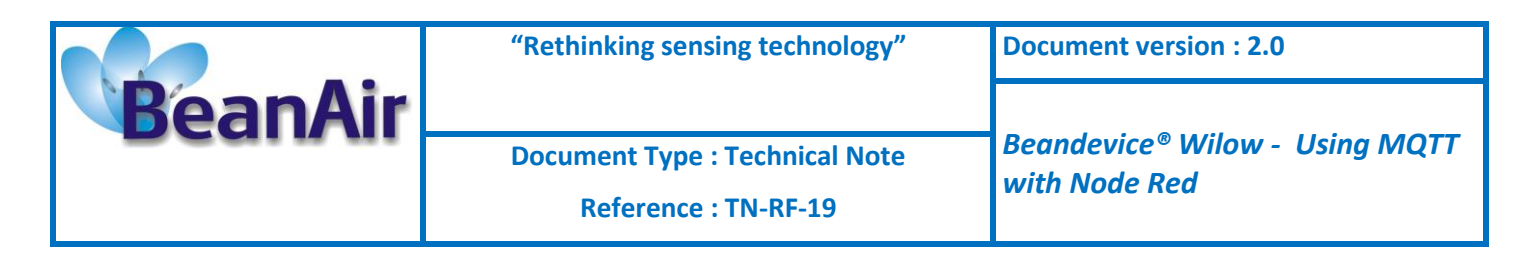

# 2. INSTALATION AND ENVIRONMENT CONFIGURATION

## 2.1 NETWORK

To get started using Our BeanDevice Wilow over MQTT and before starting the configuration we need to install an MQTT broker on any embedded computer or SBC of your choice(Raspberry PI,Beaglebone black,..)Alternatively, even use a windows system (like in this example), also we can simply use an online broker (free with limits), next we build our WiFi network and make sure we have the network architecture as shown in the figure below.

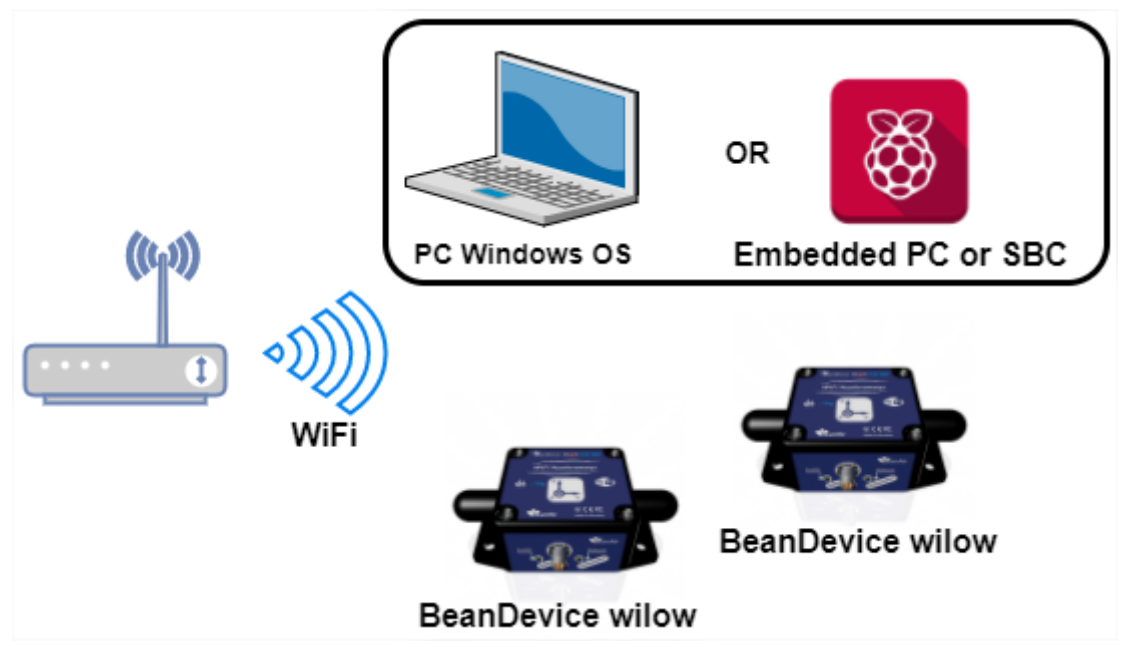

Figure 4: Local network configuration

#### 2.2 CONFIGURATION

In order to start the MQTT communication we have to setup the MQTT configuration using BeanScape, after connecting the BeanDevice to the network (<u>find more details in our YouTube</u> video: getting started with BeanDevice Wilow ).

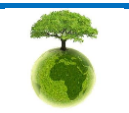

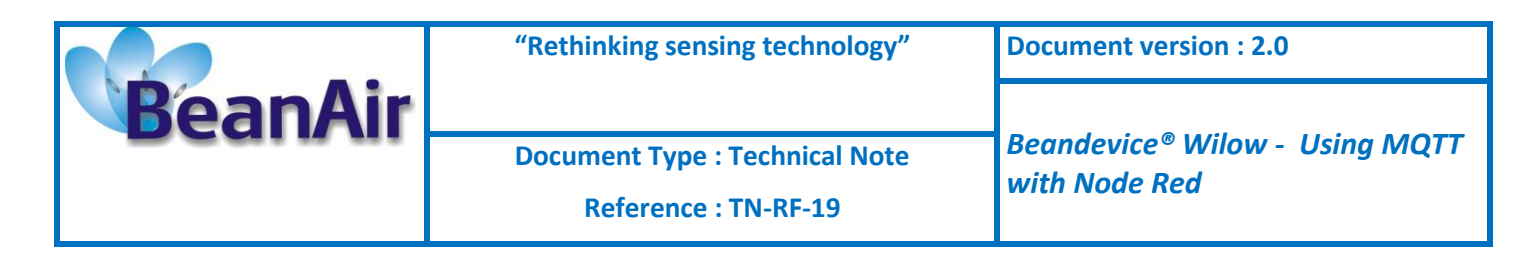

Select your BeanDevice and scroll down to MQTT in the BeanDevice tab.

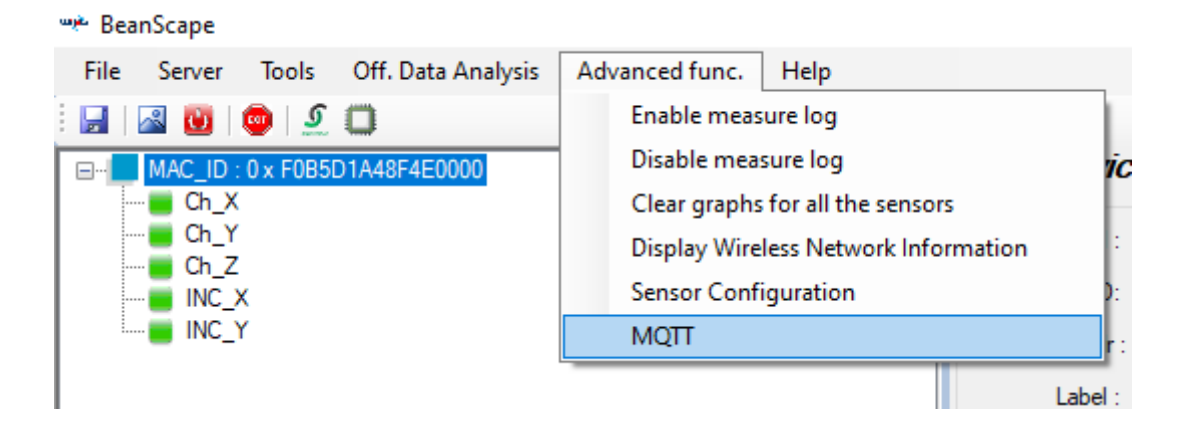

A new window will pop up and it is where we will configure the BeanDevice MQTT module. To make things simple we will not use the security feature (SSL/TLS and Certif options).

| MQTT Module : MAC_ID : 0 x F0B5D1A48F4E0000                                                                                                    | X                                                                                                    |
|----------------------------------------------------------------------------------------------------|----------------------------------------------------------------------------------------------------|
| Broker Port: 1993 DNS Status: Enabled                                                                                                    | MQTT Status Stopped Stop Validate MQTT Ack: NA Restart                                                                                         |
| Authentication Password:                                                                                                    | Topic for static measurement         Publish Status:         ID Channel:         O         Ch_Z         Topic Name:         O         Validate |
| Validate SSL/TLS Config Security Choice : Disabled Security Protocol Version: SSLV3_0                                                           | Topic for dynamic measurement MQTT Status: Deabled Streaming Topic: Validate                                                                   |
| Certif Certificate :                                                                                                    | Subscription Subscription status: Disabled Topic Name: Default Urbitdate                                                                       |
| CA file Name : NA CA file Valid from : NA To : NA Upload Status File Status Upload Status NA Upload Status NA Cancel and reset Byte Transferred | Keep Alive Interval : 60 Version: V3R1R1 V3R1R1 V3R1R1 V3R1R1 ID Client: ID Client:                                                            |
| Progress 0%                                                                                                    | Validate                                                                                                    |

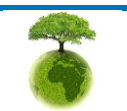

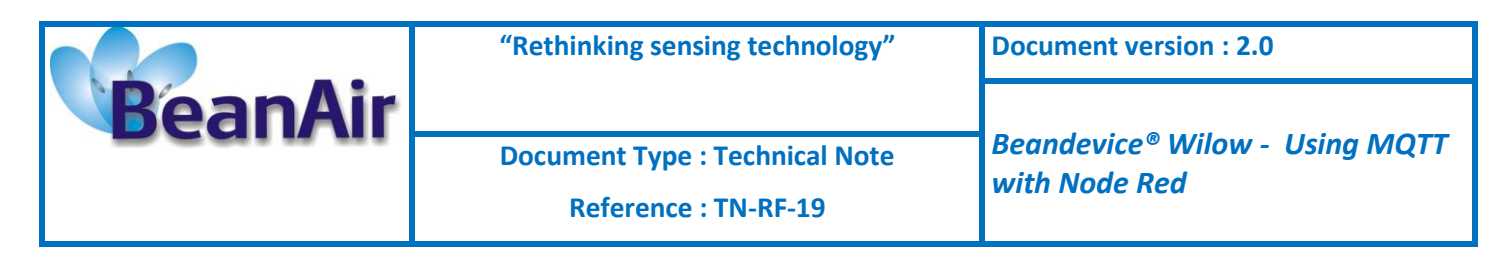

## <u>Broker</u>

| Broker      |                   |                   |
|-------------|-------------------|-------------------|
| Port:       | 1883              | 1883              |
| DNS Status: | Enabled           |                   |
| IP Broker:  | 0.0.0.0           |                   |
| DNS:        | broker.hivemq.com | broker.hivemq.com |
|             | [ mport           | Validate          |

- Port: TCP/IP port to use with MQTT .1883 and 8883(secured port, over SSL/TLS) are the reserved (default) ports for MQTT.
- **DNS** Status: check it if you want to use your broker DNS otherwise uncheck it if you want to use your broker ip address.
- **IP Broker**: enter your broker Ip address (make sure to uncheck the DNS Status).
- **DNS**: enter the DNS(domain name server) of your Broker (make sure to check the DNS Status)
- **Import button**: Import saved configuration (last used configuration).
- **Validate**: confirm and save your broker configuration.

#### **Authentication**

MQTT broker can be configured to require client authentication using a valid username and password before a connection is permitted.

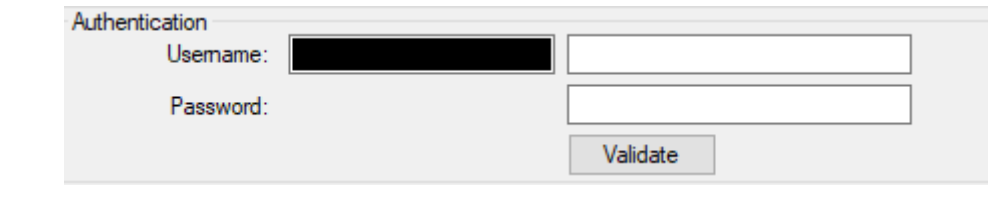

- **Username:** specify your user name
- **Password:** enter your password
- Validate: save your configuration.

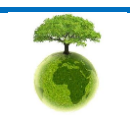

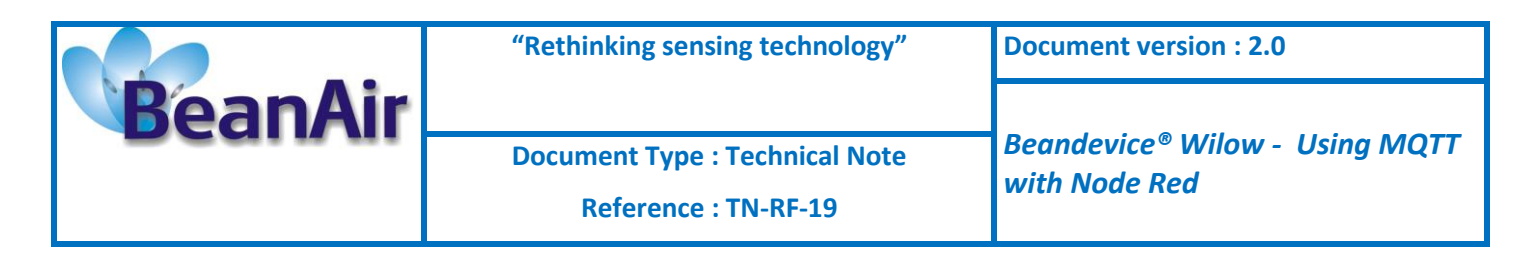

# Keep alive

The keep alive functionality assures that the connection is still open and both broker and client are connected to one another

| Keep Alive          |                         |              |
|---------------------|-------------------------|--------------|
| Interval :          | 60                      | 60           |
| Version:            | V3R1R1                  | V3R1R1 ~     |
| Auto.gen.ID Client: | 1                       | $\checkmark$ |
| ID Client:          | WILO0366891585134266273 |              |
|                     |                         | Validate     |

- Interval: The interval is the longest possible period of time, which broker and client can endure without sending a message.
- Version: MQTT Protocol version
- Auto.gen.ID Client: check for auto generate a Client ID
- *Client ID*: Enter your client ID manually (make sure to uncheck Auto\_gen.ID Client)
- **Validate**: save your configuration.

#### **Topic for static measurement**

The topic is a string used by the broker to filter messages for each connected client.

"Topics for static measurement" section is only for LowDutyCycle and Alarm modes.

In static mode (LDC or Alarm) each sensor in the beandevice will publish its measurements to a specific and well reserved topic.

In our case we will subscribe to those Topics to receive the static measurements from each sensors.

For better and easy use, Topic names are not configurable and they are as follow:

[BeanDevice\_MAC-ID]/SENSOR/[sensor-ID]

For Example: F0B5D1A48F4E0000/SENSOR/0

F0B5D1A48F4E0000: Beandevice mac id

0: channel Z

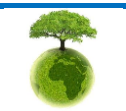

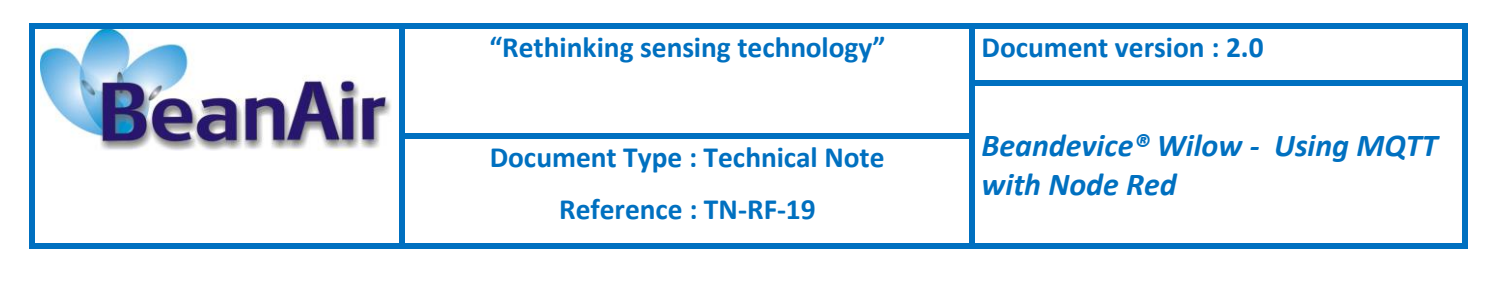

| Topic for static measure | ment                      |                   |          |
|--------------------------|---------------------------|-------------------|----------|
| Publish Status:          | Enabled                   | $\checkmark$      |          |
| ID Channel:              | 0                         | Ch_Z $\checkmark$ |          |
| Topic Name:              | F0B5D1A48F4E0000/SENSOR/0 | )                 | Default  |
|                          | F0B5D1A48F4E0000/SENSOR/0 | )                 | Validate |

- **Publish Status:** check it to enable publishing.
- **ID** Channel: channel identification, select sensor from the list.
- **Topic Name:** display the used Topic name to publish measurement to (not configurable).
- **Default:** to set a default configuration. You need to click this button to set the Topic name.
- **Validate:** save your configuration.

#### Topic for dynamic measurement

Here you enable the Topic for dynamic measurements and it works only for the streaming, S.E.T and Shock Detection modes.

The beandevice will publish all measurement for all sensors to a single Topic.

Again, the topic name is not configurable and you can only enable or disable this option.

The topic format is as follow:

#### [BeanDevice\_MAC-ID]/STREAMING

For Example: F0B5D1A48F4E0000/STREAMING

#### F0B5D1A48F4E0000: beandevice ID

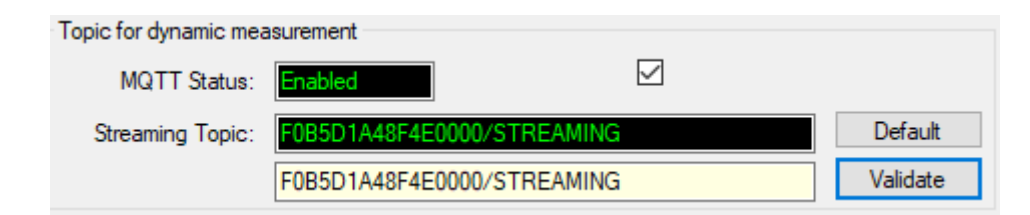

- MQTT\_status: check it to enable publishing
- **Streaming Topic:** display the used Topic name to publish measurement to (not configurable).
- **Default:** to set the default configuration. You need to click this button to set the Topic name.
- **Validate:** save your configuration.

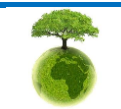

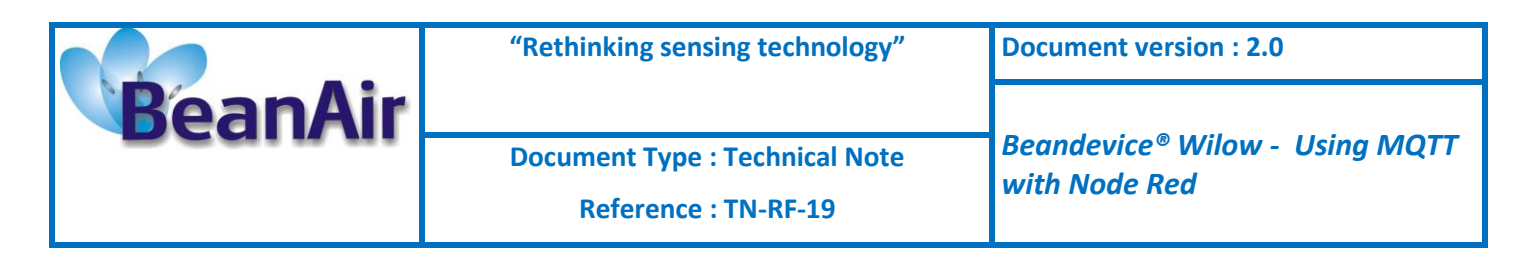

# <u>Subscribe</u>

The BeanDevice will subscribe to a another MQTT client who will publish configuration messages,

| Subscription         |                       |           |          |
|----------------------|-----------------------|-----------|----------|
| Subscription status: | Enabled               | $\square$ | :        |
| Topic Name:          | F0B5D1A48F4E0000/OTAC |           | Default  |
|                      | F0B5D1A48F4E0000/OTAC |           | Validate |

- **Subscription status:** check it to enable subscribing.
- **Topic Name:** Field to enter your topic's name to subscribe to.
- **Default:** to set the default configuration. You need to click this button to set the Topic name.
- **Validate:** save your configuration.

#### **MQTT STATUS**

Here you can check your MQTT different status, connected, stopped, connecting or disconnecting and can start/restart your connection from here.

| MQTT Status  |           |       |        |          |
|--------------|-----------|-------|--------|----------|
| MQTT Status: | Connected | Start | $\sim$ | Validate |
| MQTT Ack:    | NA        |       |        | Restart  |

- **MQTT Status:** shows the current status of the MQTT module:
  - Connecting: trying to establish a connection
  - Connected: connection established
  - Disconnecting: disconnecting the Client
  - Stopped: the connection is stopped
- **Start/Stop:** select to start or to stop your MQTT Client connection
- **Restart:** restart your connection

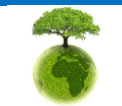

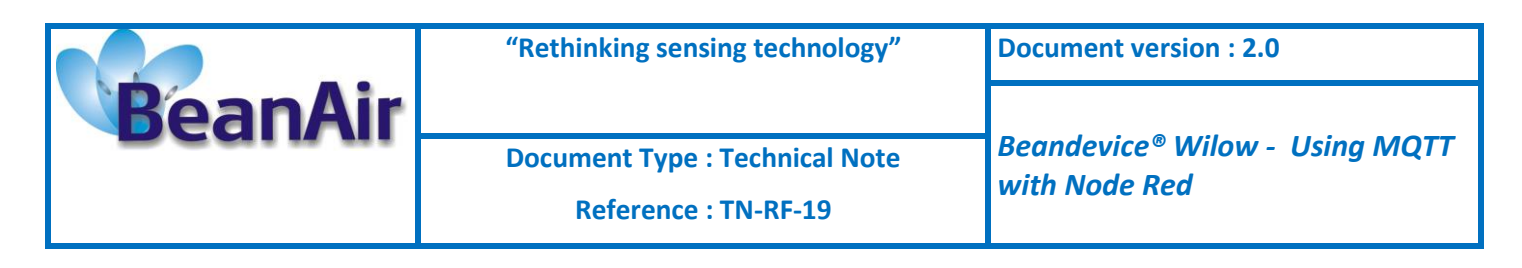

#### 2.3 TESTS

After configuring the BeanDevice MQTT module you can switch Beanscape to MQTT mode and connect to your broker.

Select your beandevice -> go Tools -> click MQTT Configuration:

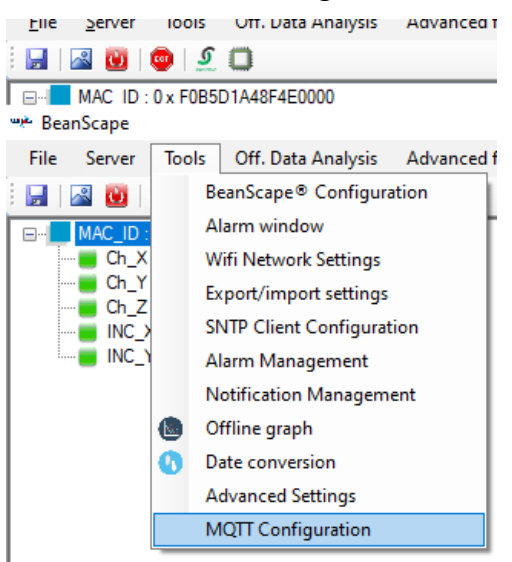

A new window will pop up to configure the Beanscape MQTT.

Because the broker isn't configured to use any security feature, don't enable the Authentication, SSL and certification tools options.

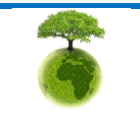

|         | "Rethinking sensing technology"                        | Document version : 2.0                          |  |
|---------|--------------------------------------------------------|-------------------------------------------------|--|
| BeanAir |                                                        |                                                 |  |
|         | Document Type : Technical Note<br>Reference : TN-RF-19 | Beandevice® Wilow - Using MQTT<br>with Node Red |  |
|         |                                                        |                                                 |  |

| MQTT Configuration<br>Use DNS<br>DNS: broker.hivemq.com<br>Broker IP 192.168.1.244<br>Port: 1983                                                                                                    | MQTT Connection MQTT Status Connected MQTT Ack Client Accepted Disable MQTT O Stop                                 |
|----------------------------------------------------------------------------------------------------|----------------------------------------------------------------------------------------------------|
| Enable Authentication User Name Password: Enable SSL                                                                                                    | Add Device<br>Device Mac ID F0B5D1A48F4E0000<br>MAC ID F0B5D1A48F4E0000<br>Topic F0B5D1A48F4E0000/OTAC<br>Validate |
| SSL/TLS Version None None SSL/TLS Version None SSL/TLS Version None SSL/ | Request sent Successfully       Delete BeanDevice       BeanDevice                                                 |

✓ Set your broker configuration in this MQTT configuration section (make sure to use the same broker (ip or DNS) and port you used to configure the beandevice), after that click validate:

| MQTT Configuration | n                 |                   |
|--------------------|-------------------|-------------------|
| Use DNS            |                   |                   |
| DNS:               | broker.hivemq.com | broker.hivemq.com |
| Broker IP          | 192.168.1.244     | 192.168.1.244     |
| Port:              | 1883              | 1883              |
| Enable Authent     | ication           |                   |
| User Name          |                   |                   |
| Password:          |                   |                   |
| Enable SSL         |                   |                   |
| SSL/TLS Version    | None              | None              |
|                    | 🌠 Validate 🤳      | Clear all         |

✓ Enable MQTT mode by using the Enable (Disable) MQTT button in the MQTT connection section, and then click start:

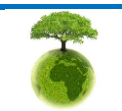

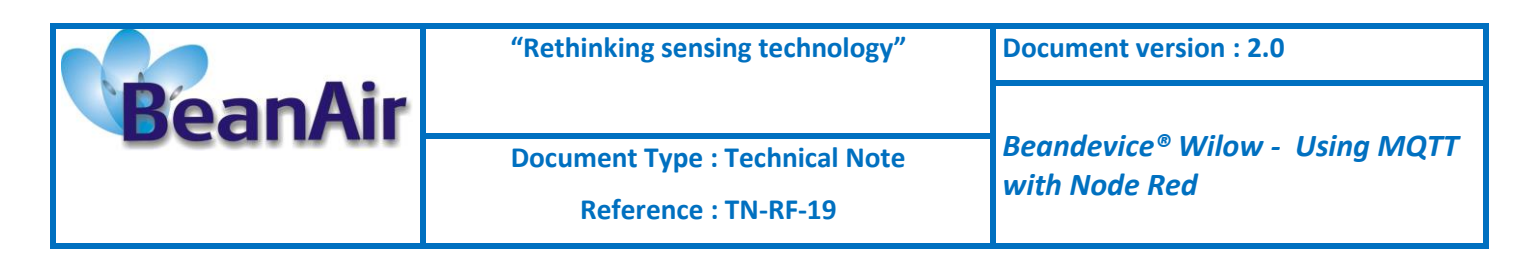

| MQTT Connection |                |
|-----------------|----------------|
| MQTT Status     | Connected      |
| MQTT Ack        | ClientAccepted |
| Disable MQ      | TT O Stop      |

✓ Add your beandevice to the list of devices by typing the device mac-ID in the "MAC ID" field and set the topic name in the "Topic" field to the same topic you used for the subscription section in the beandevice MQTT configuration.

| Add Device<br>Device Mac ID | F0B5D1A48F4E0000 -    |  |
|-----------------------------|-----------------------|--|
| MAC ID                      | F0B5D1A48F4E0000      |  |
| Topic                       | F0B5D1A48F4E0000/OTAC |  |
|                             | 🛨 Validate            |  |
| Request sent Successfully   |                       |  |
|                             |                       |  |

✓ If your setup is correct and followed the exact same steps, you will be able to see your beandevice added to the list of device, and you can configure it and receive measurement.

| 👐 BeanScape                                              |                                       |                                 |                                                  |
|----------------------------------------------------------|---------------------------------------|---------------------------------|--------------------------------------------------|
| File Server Tools Off. Data Analysis Advanced func. Help |                                       |                                 |                                                  |
| : 🔄   🔤 🔯   👲 💭 💭                                        |                                       |                                 |                                                  |
| HAC_ID : 0 x F0B5D1A48F4E0000                            | BeanDevice® Status                    | Wilow® BeanDevice               |                                                  |
|                                                          | Identity<br>Mac Id : F0B5D1A48F4E0000 | Network Diagnostic              | BeanDevice® config. Status Sensor Info Senso + + |
| — ■ Ch_Z<br>— ■ INC_X                                    | SSID: J_family                        | PER: 0.00 %                     | Config Status:                                   |
| INC_Y                                                    | IP Addr : 192.168.1.102               |                                 | LED Status:                                      |
|                                                          | Label MAC ID : 0 x E085D1A489         | Power Supply Diagnostic         | Synchronized                                     |
|                                                          | - Version                             | Temperature : 21 ·c             | TimeZone: 0                                      |
|                                                          | HW Version: V2R0                      | Power supply : Mains            | NTP URL: time.google.com:123                     |
|                                                          | SW Version: V3R8                      | Power mode : Bat. Saver Disable | System Information                               |
|                                                          | DAQCapability                         | Battery voltage : 4.152         | Diagnostic cycle : 00:00:02 hh:mm:ss             |
|                                                          | Max SR : 2000 Hz                      | Battery level : Good            | Listening Cycle : NA hh:mm:ss                    |
|                                                          | Max TX_Ratio: 5                       | DiagDate : 25/03/2020 13:56:54  | Data Aging: NA ms                                |

✓ Set your BeanDevice to LowDutyCycle acquisition mode and check the graph (make sure to enable the channel's topic for the static measurement):

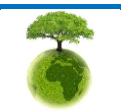

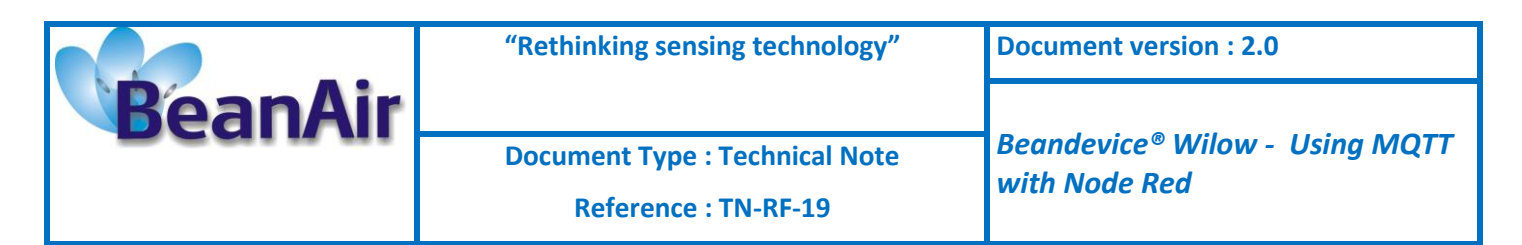

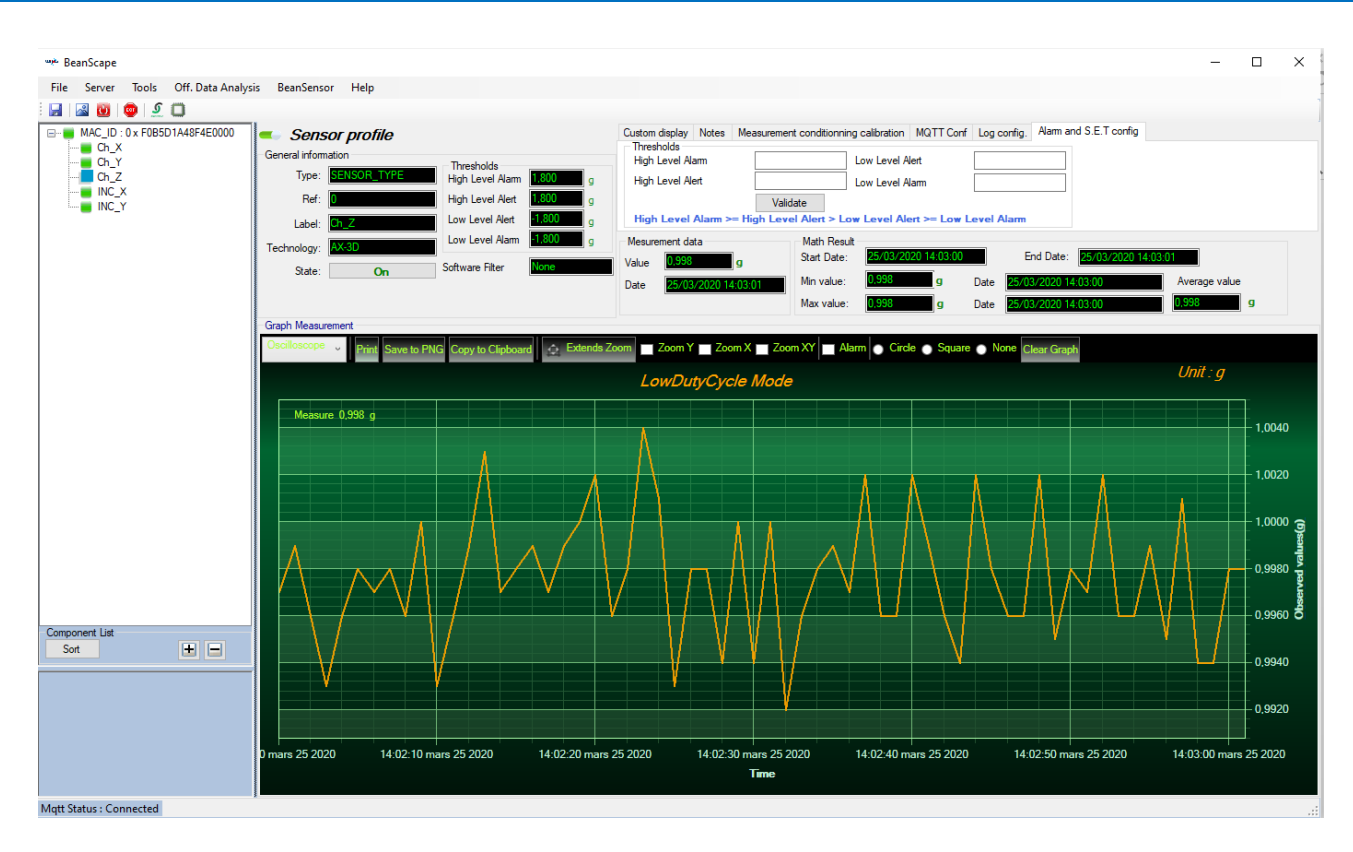

Another way to test your setup and your BeanDevice MQTT configuration is to use a desktop MQTT test client (<u>Download for free from here</u>) to subscribe to one of its static measurement topics after setting your BeanDevice to LowDutyCycle acquisition mode.

Configure the desktop MQTT Client MQTT.FX to connect to **broker.hivemq.com** broker which is the same broker the beandevice connected to (use a Client ID of your choice) and subscribe to the **FOB5D1A48F4E0000/SENSOR/0** Topic so we can read the payload sent from the BeanDevice sensor 0 (which is channel Z)

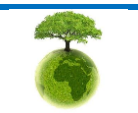

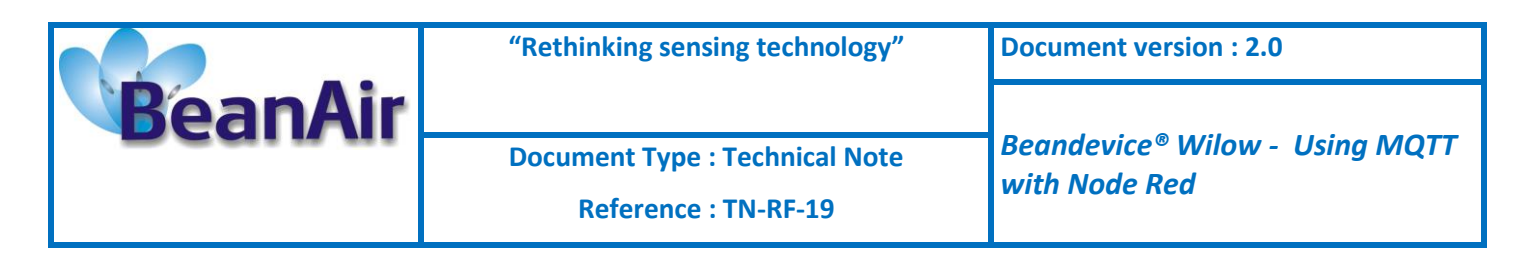

| MQTT Broker Profile Settings |                   |          |
|------------------------------|-------------------|----------|
| Broker Address               | broker.hivemq.com |          |
| Broker Port                  | 1883              |          |
| Client ID                    | MQTT_FX_Client    | Generate |

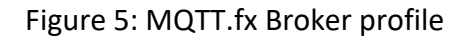

| WQTT.fx - 1.7.1                             |                              | – 🗆 ×                         |
|---------------------------------------------|------------------------------|-------------------------------|
| File Extras Help                            |                              |                               |
| local mosquitto 🔹 🍪 Connect Disconnect      |                              | <b>₽</b> ●                    |
| Publish Subscribe Scripts Broker Status Log |                              |                               |
| F0B5D1A48F4E0000/SENSOR/0 Subscribe         |                              | Qo50 Qo51 Qo52 Autoscroll 057 |
| F0B5D1A48F4E0000/SENSOR/0 69                | F0B5D1A48F4E0000/SENSOR/0    | 80<br>QoS 0                   |
| Dump Messages Mute Unsubscribe              | F0B5D1A48F4E0000/SENSOR/0    | 81<br>QoS 0                   |
|                                             | F0B5D1A48F4E0000/SENSOR/0    | 82<br>QoS 0                   |
|                                             | F0B5D1A48F4E0000/SENSOR/0    | 83<br>QoS 0                   |
|                                             | F0B5D1A48F4E0000/SENSOR/0    | 84<br>QoS 0                   |
|                                             | F0B5D1A48F4E0000/SENSOR/0    | 85<br>QoS 0                   |
|                                             | F0B5D1A48F4E0000/SENSOR/0    | 86<br>QoS 0                   |
|                                             | F0B5D1A48F4E0000/SENSOR/0    |                               |
| Tanias Callastas (0)                        | 25-03-2020 14:29:10 52150725 | 86<br>QoS 0                   |
|                                             | 0501 0087 6A7B 5EE3 0300     |                               |
|                                             |                              |                               |
|                                             |                              |                               |
|                                             |                              |                               |
|                                             |                              |                               |

Figure 6: Raw payload displayed on Mqtt.fx

# 2.4 NODE-RED

#### 2.4.1 Getting started

For anyone who wants to start using Node-Red to collect data from a BeanAir Wilow WSN we provides you examples for both, static and dynamic modes with visual results.

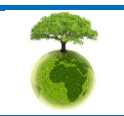

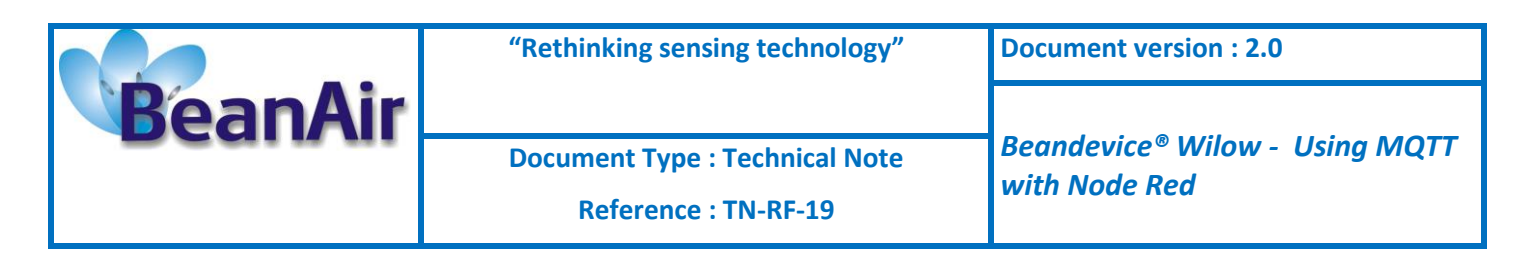

#### 2.4.2 Static mode

In order to make the data readable and manageable we will proceed with an example based on node-RED, a flow-based development tool by IBM (more info and installation guide here) to collect data from a device in Low Duty Cycle mode which is one of the static modes.

In node-RED, we configure an MQTT node to listen to our TOPIC

| Properties |                                |     |             |
|------------|--------------------------------|-----|-------------|
| Name       | hivemq broker                  |     |             |
| Connection | Security Messages              |     |             |
| Server     | broker.hivemq.com Port 1883    |     |             |
|            | Set broker configuration       |     |             |
| Properties |                                | ۵   | <u>ļ</u> dį |
| af         |                                |     |             |
| Server     | hivemq broker                  | ▼ 🖉 |             |
| 📰 Торіс    | F0B5D1A48F4E0000/SENSOR/0      |     |             |
| 🛞 QoS      | 0 •                            |     |             |
| C Output   | auto-detect (string or buffer) | •   |             |
| Name Name  | BROKER                         |     |             |

Figure 7 :MQTT node configuration

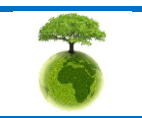

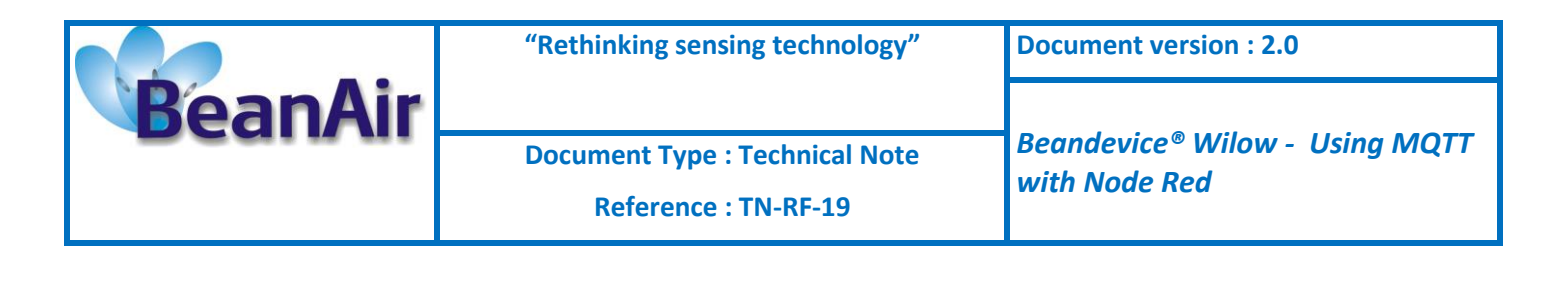

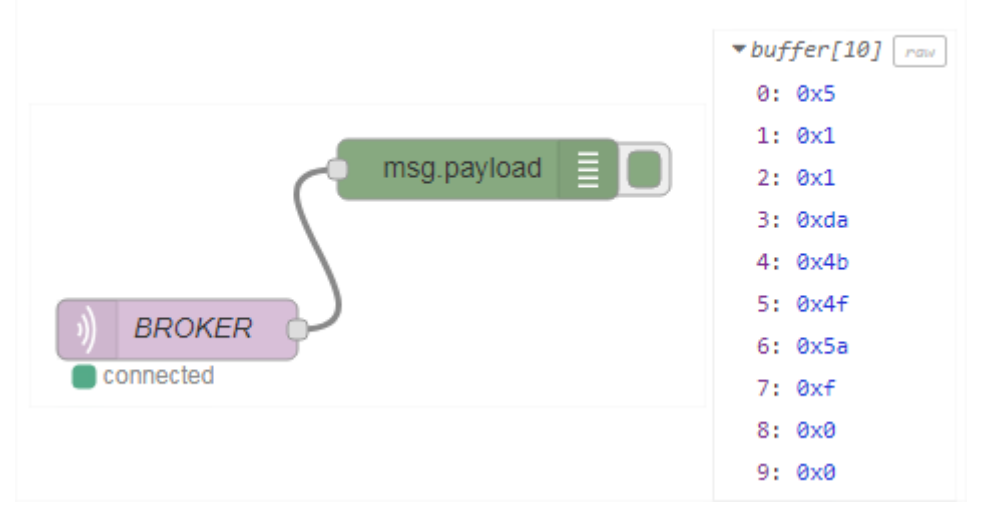

Figure 8 : A simple debugger node displays the raw payload frame

## 2.4.2.1 <u>Payload</u>

The MQTT frame sent from the BeanDevice<sup>®</sup> Wilow<sup>®</sup> will be composed of ten Bytes in the LowDutyCycle mode for example, and the content will be distributed as in the table below:

| Data meaning                           |                   |           | Size                |
|----------------------------------------|-------------------|-----------|---------------------|
| Device Type                            |                   | 1 byte    |                     |
| Acquisition type (Default 0x01)        |                   | 1 byte    |                     |
| Channel Id                             |                   | 1 byte    |                     |
| Date in Unix time format (LSB First)   |                   | 4 bytes   |                     |
|                                        | Byte[0] data bits |           | 1 byte              |
| Data sample<br>measured<br>(LSB First) | Byte[1] data bits |           | 1 byte              |
|                                        | Byte[2]           | Sign bit  | 8 <sup>th</sup> bit |
|                                        |                   | data bits | 7 bits              |

Table 1: LowDutyCycle MQTT frame content

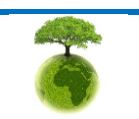

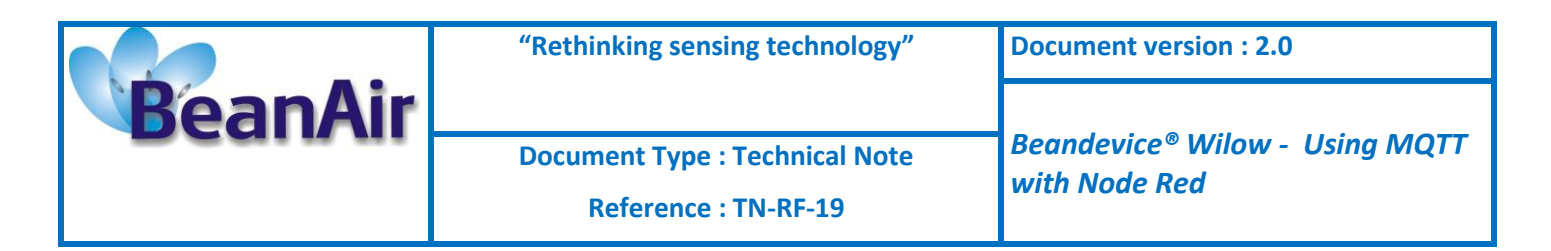

Example of a LowDutyCycle MQTT payload:

- 0: 0x5
- 1: 0x1
- 2: 0x1
- 3: 0xda
- 4: 0x4b
- 5: 0x4f
- 6: 0x5a
- 7: 0xf
- 8: 0x0 9: 0x0
- 9: 0x0

↓ Device type will be identified in the Byte (0) according to the figure below:

| Device type | Value |
|-------------|-------|
| AX 3D       | 0x01  |
| HI INC MONO | 0x02  |
| HI INC BI   | 0x03  |
| X- INC MONO | 0x04  |
| X-INC BI    | 0x05  |
| AX 3DS      | 0x06  |

Figure 9 : BeanDevice type

#### 0: 0x5---> X-INC

**4** The Byte (1) will tell us about the Acquisition mode:

| Data Acquisition type | Value       | Description                                           |
|-----------------------|-------------|-------------------------------------------------------|
| LDCDA mode            | <i>0x01</i> | The Id of the Low Duty Cycle Data Acquisition mode    |
| Alarm mode            | <i>0x02</i> | The Id of the Alarm Data Acquisition mode             |
| Streaming mode        | 0x03        | The Id of the Streaming Data Acquisition mode         |
| Shock Detection mode  | <i>0x04</i> | The Id of the Shock Detection mode                    |
| LDC Math Result       | 0x05        | The Id of the Low Duty Cycle Math Result              |
| SET mode              | 0x06        | The Id of the SET (STREAMING WITH EVENT TRIGGER) mode |
| Dynamic Math Result   | <i>0x07</i> | The Id of the Dynamic Math Result                     |

#### Figure 10 : Acquisition modes

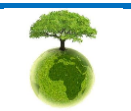

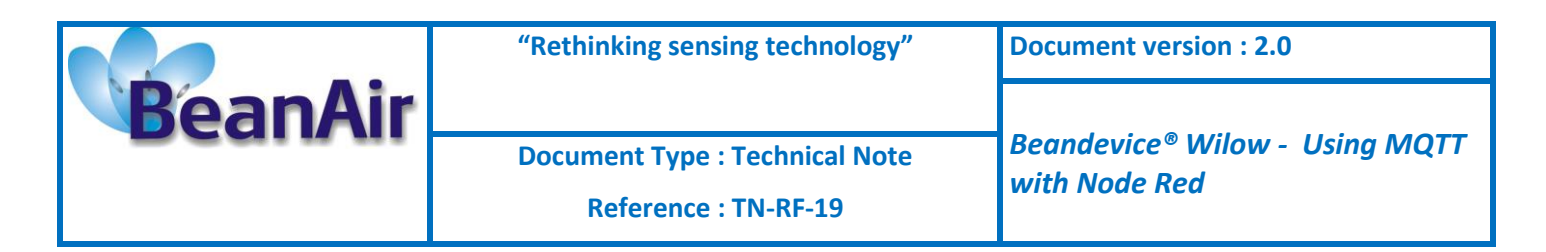

- 1: 0x1---->LowDutyCycle Acquisition mode
  - 4 The Byte (2) identify the Channel ID which are identified as below :

| Channel                 | Value |
|-------------------------|-------|
| Accelerometer Channel X | 0x01  |
| Accelerometer Channel Y | 0x02  |
| Accelerometer Channel Z | 0x00  |
| Inclinometer Channel X  | 0x03  |
| Inclinometer Channel Y  | 0x04  |

#### Figure 11 :Channel ID

2:  $0x1 \rightarrow x$  channel X

Bytes (3)(4)(5)(6) displays measurement time in UNIX format

- 3: Oxda
- 4: 0x4b
- 5: 0x4f
- 6: 0x5a

> 5a4f4bda ----> GMT: Friday, January 5, 2018 9:56:42 AM

Byte (7)(8)(9): Measurement Value (need to be divided by 1000)

```
7: 0xf
8: 0x0
9: 0x0
> F (hex) ---> 15 (decimal)
> Last bit is 0 so it's positive
> 15/1000 = 0.015
```

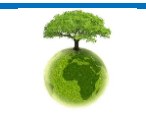

Page : 24 / 45

|         | "Rethinking sensing technology"                        | Document version : 2.0                                      |
|---------|--------------------------------------------------------|-------------------------------------------------------------|
| BeanAir | Document Type : Technical Note<br>Reference : TN-RF-19 | Beandevice <sup>®</sup> Wilow - Using MQTT<br>with Node Red |

#### 2.4.2.2 <u>Node-RED Advanced options</u>

Now, after getting to receive our first data and understanding the content of a sample LowDutyCycle frame we proceed by making use of our Node-Red IoT tool and the countless possibilities it makes available.

#### 2.4.2.2.1 Function

The function nodes will be the processing node of all the input data, in this example we used a function node to write our JavaScript line of codes to parse the payload frame as shown earlier, we have each info we need on its own.

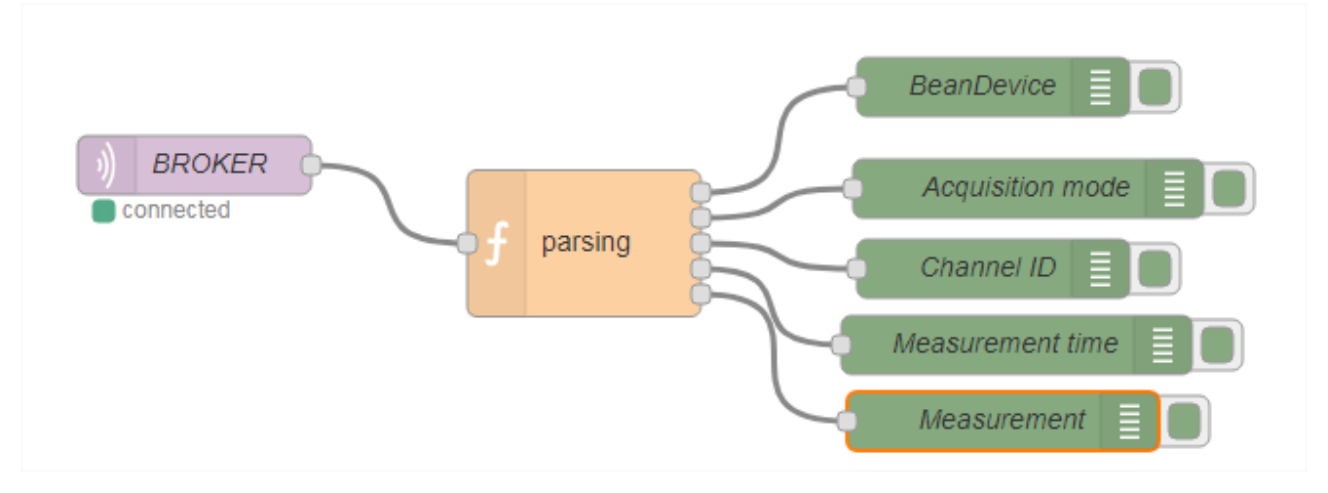

Figure 12 : Flow sample

We can then setup another function to listen for the measurement values and send notifications if a defined threshold is reached

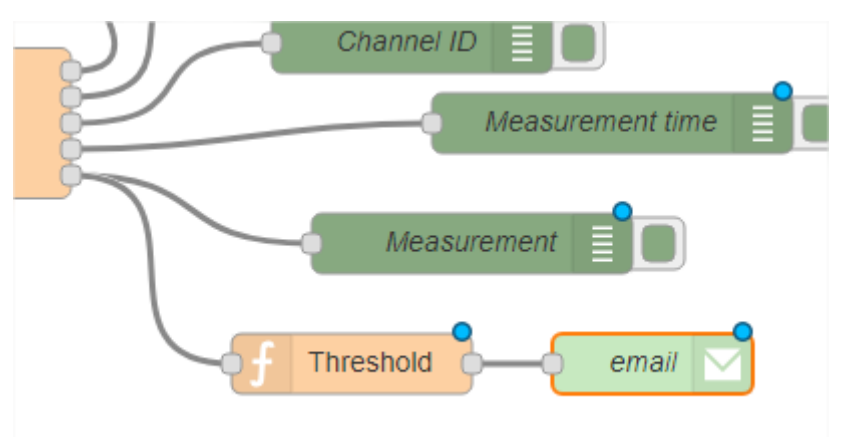

Figure 13 :Notification node

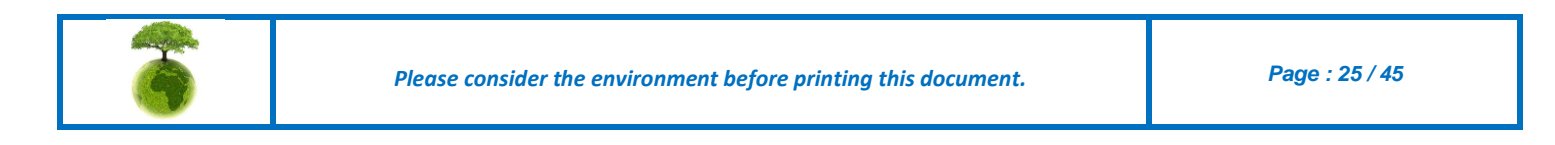

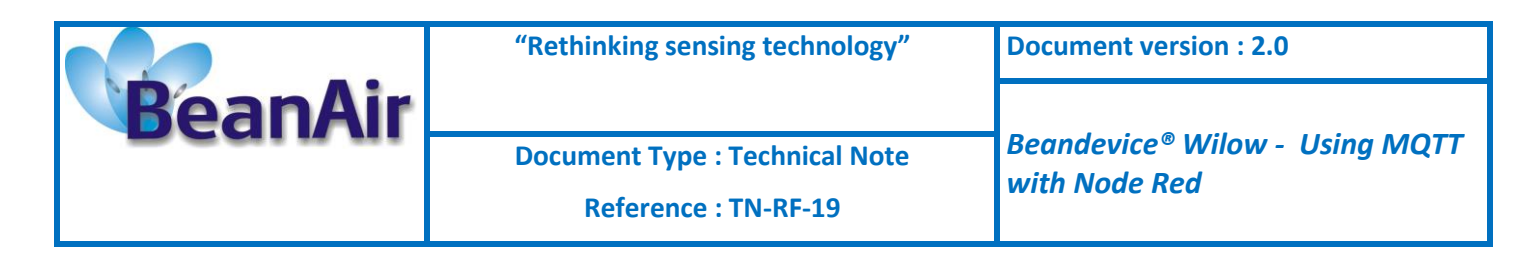

#### 2.4.2.3 Notification nodes

Since notification is very important, you can use a SMTP node for notification,

| BeanDevice                          | ► То              | Test@gmail.com           |
|-------------------------------------|-------------------|--------------------------|
| Acquisition mo                      | Server            | smtp.gmail.com           |
| BROKER     Channel ID     connected | <b>&gt;⊄</b> Port | 465                      |
|                                     | 🛓 Userid          | Tech-support@Beanair.com |
| Measure                             | Password          |                          |
| f parsing                           |                   |                          |
|                                     | Name              | Name                     |
|                                     |                   |                          |

Figure 14 :SMTP setup

Or you can also use an online paid service to send SMS notifications to your mobile (using Twilio for example)

| twilio config 🔹 |
|-----------------|
| SMS •           |
| +00439960000000 |
| SMS             |
|                 |

Figure 15 :SMS configuration

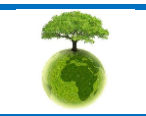

|         | "Rethinking sensing technology" | Document version : 2.0       |
|---------|---------------------------------|------------------------------|
| BeanAir |                                 | Roandouice® Wilow Using MOTT |
|         | Document Type : Technical Note  | with Node Red                |
|         | Reference : TN-RF-19            |                              |

#### 2.4.2.4 Display nodes

Displaying all of the signal and info is also possible using some default gauges, graphs, text holders, labels, etc., or if available using some HTML/CSS skills will make a very good looking and useful dashboards to be accessed from a different Local URL

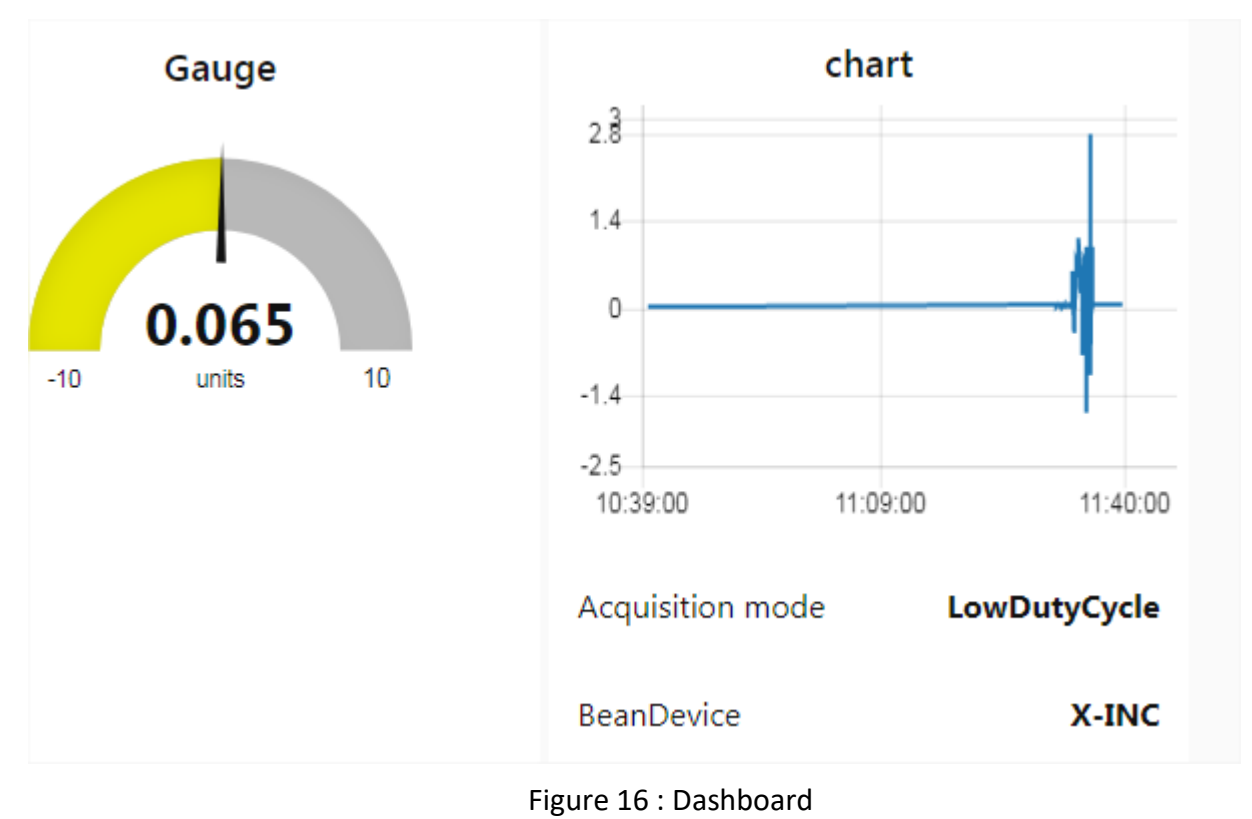

# 2.4.2.5 Storage nodes

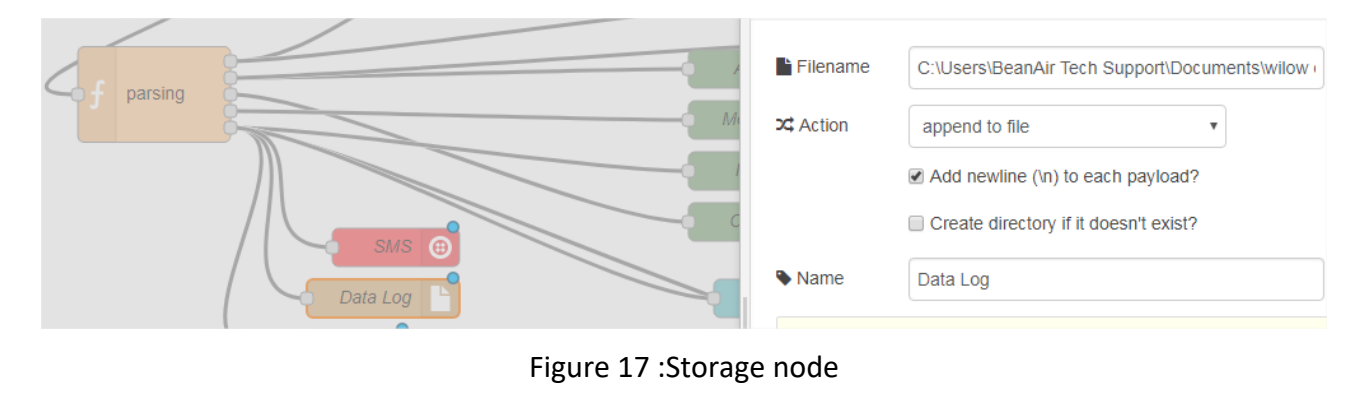

We can also use File storing nodes to store all the data locally

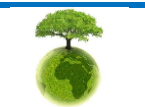

Please consider the environment before printing this document.

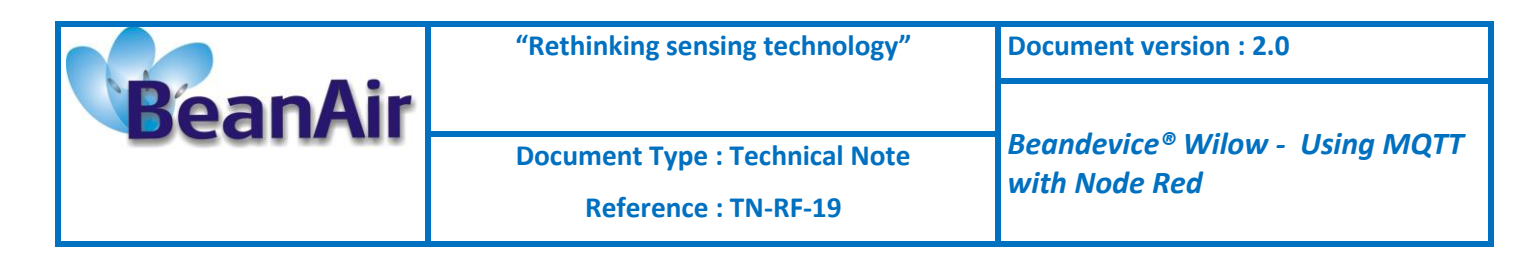

Or we can use local or online data base (MySQL for example) to manage all the data.

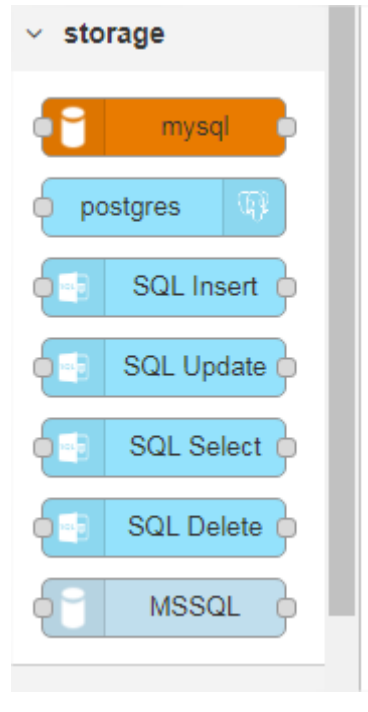

Figure 18 : Database nodes

#### 2.4.3 Dynamic example

An example with NodeRed to collect data from Beandevice in streaming continue mode, which is one of the dynamic modes, will illustrate how to read, parse and extract all the information send from the device and how to manage to create a data visual application.

#### 2.4.3.1 Subscribe to dynamic topic

For the dynamic mode we need to subscribe our Node-Red to the dynamic topic and it's only one topic for all channels and works for all dynamic modes (Streaming, SET, Shock Detection).

Topic name: [BeanDevice-MAC\_ID]/STREAMING

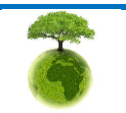

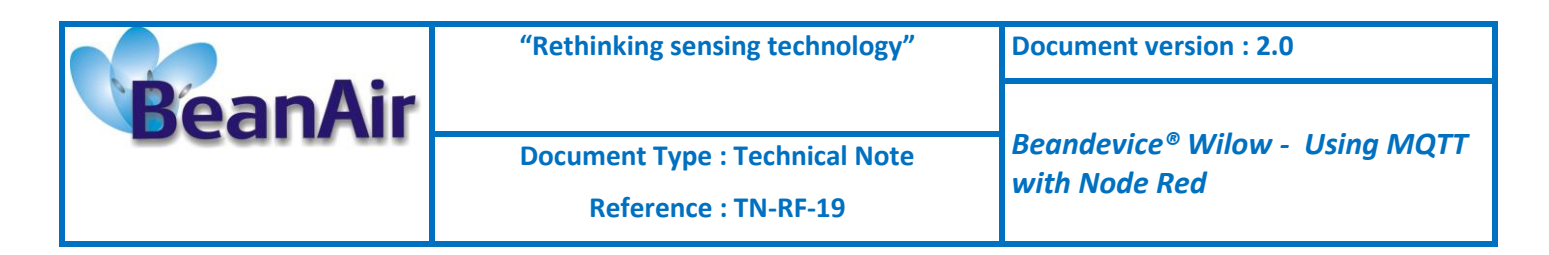

Configure the MQTT node to listen to the streaming topic:

| Properties | <ul> <li>▶</li> <li>₽</li> <li>₽</li> <li>₽</li> <li>₽</li> </ul> |
|------------|-------------------------------------------------------------------|
| Server     | hivemq broker                                                     |
| 📰 Topic    | F0B5D1A48F4E0000/STREAMING                                        |
| ⊛ QoS      | 0 •                                                               |
| 🕞 Output   | auto-detect (string or buffer)                                    |
| Name Name  | Broker                                                            |

Figure 19: MQTT node configuration for dynamic mode

After you connect to broker and subscribe to the dynamic mode topic, you will be able to receive data from BeanDevice.(don't forget to start your device in streaming mode).

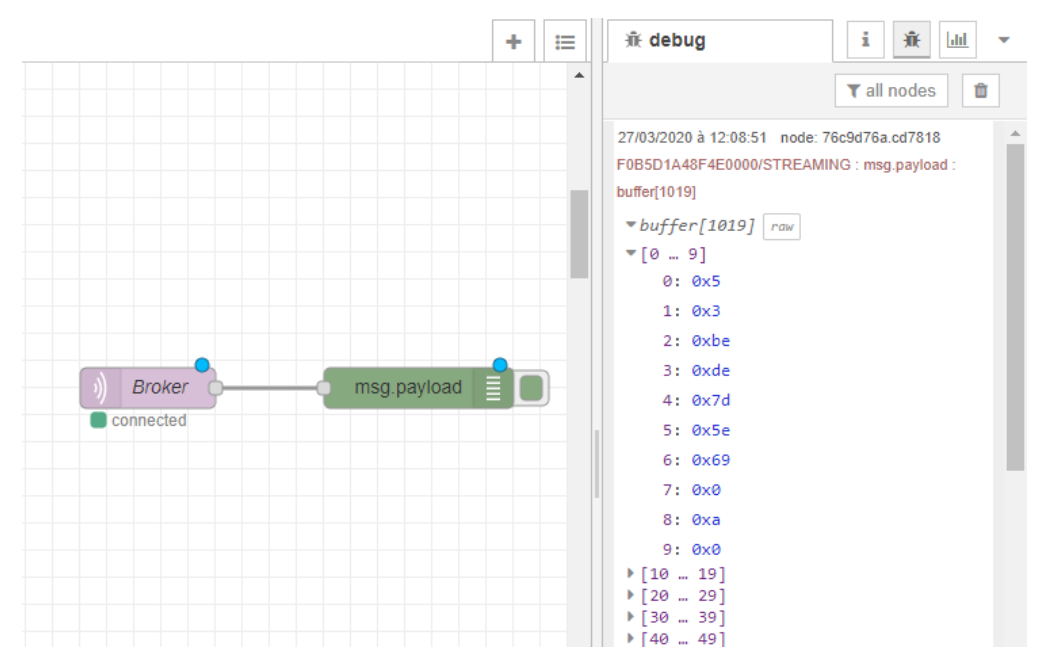

Figure 20: A simple debugger node displays the raw payload frame of Streaming mode

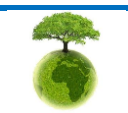

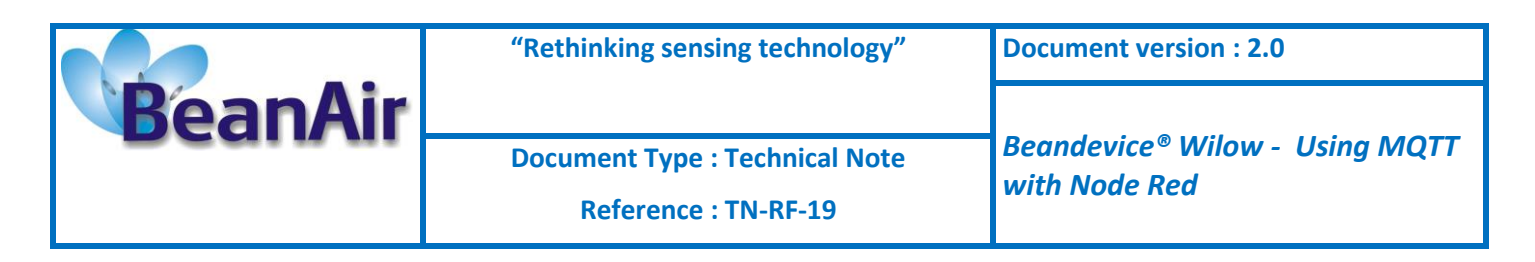

#### 2.4.3.2 Payload

The MQTT frame sent from the BeanDevice<sup>®</sup> Wilow<sup>®</sup> in the Streaming mode will be composed in way that meets the high frequency publishing so the content will be distributed as follow:

| Data meaning Size                                |            |                        |                      |                      |      |
|--------------------------------------------------|------------|------------------------|----------------------|----------------------|------|
| Device Type                                      |            | 1 byte                 |                      |                      |      |
| Acquisition type (I                              | Defa       | ult 0x03)              | 1 byte               |                      |      |
| Reference<br>In Unix time forma                  | t (L       | time<br>SB First)      | 4 bytes              |                      |      |
| Reference millisec                               | ond        | (LSB First)            | 2 bytes              |                      |      |
| Sampling frequence                               | cy (L      | .SB First)             | 2 bytes              |                      |      |
| Channels bitmap                                  | ls d       | channel 1 activated?   | 0 <sup>th</sup> Bit  | 1 <sup>st</sup> Byte |      |
| (LSB FIrst)                                      | ls d       | channel 2 activated?   | 1 <sup>st</sup> Bit  |                      |      |
|                                                  | ls d       | channel 3 activated?   | 2 <sup>nd</sup> Bit  |                      |      |
|                                                  |            | :                      | :                    |                      | ŝ    |
|                                                  |            | :                      | :                    |                      | byte |
|                                                  |            | :                      | :                    | 2 <sup>nd</sup> Byte | 4    |
|                                                  |            | :                      | :                    | 3 <sup>rd</sup> Byte |      |
|                                                  |            | :                      | :                    | 4 <sup>th</sup> Byte |      |
|                                                  | ls d       | channel 32 activated ? | 31 <sup>th</sup> Bit |                      |      |
| Frame Sequence Id (LSB First):(Begins from 0)    |            |                        | 3                    | bytes                |      |
| Number of data acquisitions per channel          |            |                        | 2 bytes              |                      |      |
| Data Acquisition c                               | ycle       | •                      | 3 bytes              |                      |      |
| Data acquisition duration                        |            |                        | 3 bytes              |                      |      |
| Previous Number of data acquisitions per channel |            | 2                      | bytes                |                      |      |
| Flags Synchronization                            |            | 1 bit                  |                      | Λe                   |      |
|                                                  | Future Use |                        | 7                    | bits                 |      |
| Network Quality (LQI)                            |            |                        | 1 byte               |                      |      |

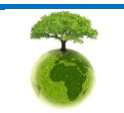

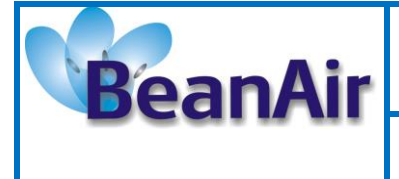

"Rethinking sensing technology"

**Document version : 2.0** 

**Document Type : Technical Note** 

Beandevice<sup>®</sup> Wilow - Using MQTT with Node Red

**Reference : TN-RF-19** 

| Data Sample 1                                                                               | Byte[0] d                | ata bits                              |      | 1 b <u>y</u>        | yte    |      |
|---------------------------------------------------------------------------------------------|--------------------------|---------------------------------------|------|---------------------|--------|------|
| (LSB First)                                                                                 | Byte[1]                  |                                       | et   | 1 b                 | yte    | rtes |
|                                                                                             | Byte[2]                  | Sign bit                              | ack  | 8 <sup>th</sup> bit | 1 byte | 3 by |
|                                                                                             |                          | data bits                             | ub F | 7 bits              |        |      |
| :                                                                                           |                          |                                       | S.   |                     | :      |      |
| Data Sample 1 of in the "channels                                                           | channel n<br>bitmap" fie | (last one present<br>eld) (LSB First) | Ţ    | 3                   | bytes  |      |
| Data Sample 2 of channel 1 (LSB First)                                                      |                          | ket                                   | 3    | 3 bytes<br>3 bytes  |        |      |
| Data Sample 2 of next channel (LSB First)                                                   |                          | ack                                   | 3    |                     |        |      |
| :                                                                                           |                          |                                       | du F |                     | :      |      |
| Data Sample 2 of channel n (last one present<br>in the "channels bitmap" field) (LSB First) |                          | 2 <sup>nd</sup> S                     | 3    | bytes               |        |      |
| :                                                                                           |                          |                                       |      |                     | :      |      |
| Data Sample M of                                                                            | f channel 1              | (LSB First)                           | ket  | 3                   | bytes  |      |
| Data Sample M of                                                                            | f next char              | nnel (LSB First)                      | Pack | 3                   | bytes  |      |
| :                                                                                           |                          |                                       | l du |                     | :      |      |
| Data Sample M of channel n (last one present in the "channels bitmap" field) (LSB First)    |                          | M <sup>th</sup> S                     | 3    | bytes               |        |      |

#### Table 2: Streaming MQTT frame content

Example of a Streaming MQTT payload:

```
Device type: 0x05
Acquisition type: 0x03
Reference time: 0x07,0xE5,0x7D,0x5E
Reference millisecond: 0x15,0x00
Sampling frequency: 0x64,0x00
Channels bitmap: 0x1F,0x00,0x00,0x00
Frame sequence id: 0x12,0x00,0x00
Number of data per channel: 0x42,0x00
Data acquisition cycle: 0x00,0x00,0x00
Data acquisition duration: 0x00,0x00,0x00
Previous number of data per channel: 0x42,0x00
Flags: 0x01
Network quality: 0xE1
1<sup>st</sup> SubPacket:
Channel 1: 0xE2,0x03,0x00
Channel 2: 0x11,0x00,0x00
Channel 3: 0x14,0x00,0x80
Channel 4: 0x72,0x04,0x80
```

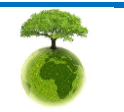

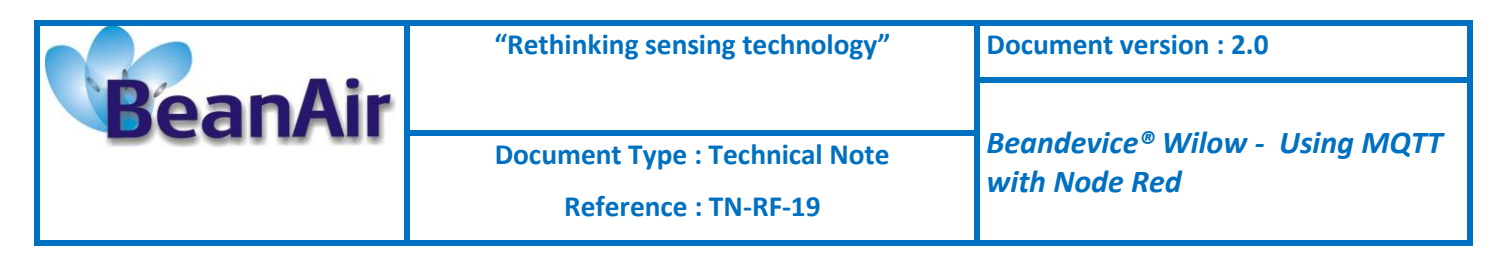

```
Channel 5: 0x6E,0x03,0x00

.

.

M<sup>th</sup> SubPacket:

Channel 1: 0x10,0x00,0x80

Channel 2: 0x70,0x04,0x80

Channel 3: 0x6E,0x03,0x00

Channel 4: 0xDE,0x03,0x00

Channel 5: 0x0F,0x00,0x00
```

Device type will be identified in the Byte (0) according to the table below:

| Device type | Value       | Description           |
|-------------|-------------|-----------------------|
| AX_3D       | <b>0x01</b> | AX_3D device Id       |
| HI_INC_MONO | 0x02        | HI_INC_MONO Device Id |
| HI_INC_BI   | 0x03        | HI_INC_BI Device Id   |
| X_INC_MONO  | 0x04        | X_INC_MONO Device Id  |
| X_INC_BI    | 0x05        | X_INC_BI Device Id    |
| AX_3DS      | 0x06        | AX_3DS device Id      |

#### Table 3: BeanDevice type

0: 0x5----> X-INC

4 The Byte (1) will tell us about the Acquisition mode:

| Data Acquisition type | Value        | Description                                            |
|-----------------------|--------------|--------------------------------------------------------|
| LDCDA mode            | <b>0</b> x01 | The Id of the Low Duty Cycle Data Acquisition mode     |
| Alarm mode            | 0x02         | The Id of the Alarm Data Acquisition mode              |
| Streaming mode        | 0x03         | The Id of the Streaming Data Acquisition mode          |
| Shock Detection mode  | 0x04         | The Id of the Shock Detection mode                     |
| LDC Math Result       | 0x05         | The Id of the Low Duty Cycle Math Result               |
| SET mode              | 0x06         | The Id of the SET (STREAMING WITH EVENT TRIGGER ) mode |
| Dynamic Math Result   | 0x07         | The Id of the Dynamic Math Result                      |

#### Table 4: Acquisition modes

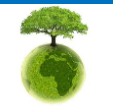

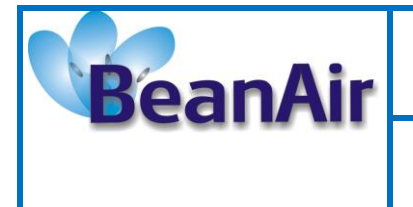

Document Type : Technical Note Reference : TN-RF-19

1: 0x1---->LowDutyCycle Acquisition mode

- Bytes (2)(3)(4)(5) displays measurement time in UNIX format (LSB first)
- $2: 0 \ge 07$
- 3: 0xE5
- 4: 0x7D
- 5: 0x5E
  - > 5E7DE507 ----> 1585308935, GMT: Friday, March 27, 2020 12:35:35 AM
- Bytes (6)(7) displays millisecond part of the measurement time (LSB first)
- 6: 0x15
- 7: 0x00
  - > 0015 ----> 21 millisecond
  - Bytes (8)(9) display sampling frequency (LSB first)
- 8: 0x64
- 9: 0x00
  - > 0064 ----> 100 hz
  - Bytes (10)(11)(12)(13) display channels bitmap (LSB first), each bit represent the status of the channel. (if N<sup>th</sup> bit 0 mean N<sup>th</sup> channel is disabled and if it's 1 mean it's enabled)
- 10: 0x1F 11: 0x00
- 12: 0x00
- 12: 0x00 13: 0x00
  - > 0000001F ----> channel 0, 1, 2, 3, 4 and 5 are enabled

| Channel                 | Value |
|-------------------------|-------|
| Accelerometer Channel X | 0x01  |
| Accelerometer Channel Y | 0x02  |
| Accelerometer Channel Z | 0x00  |
| Inclinometer Channel X  | 0x03  |
| Inclinometer Channel Y  | 0x04  |

#### Table 5: Channel ID

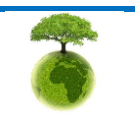

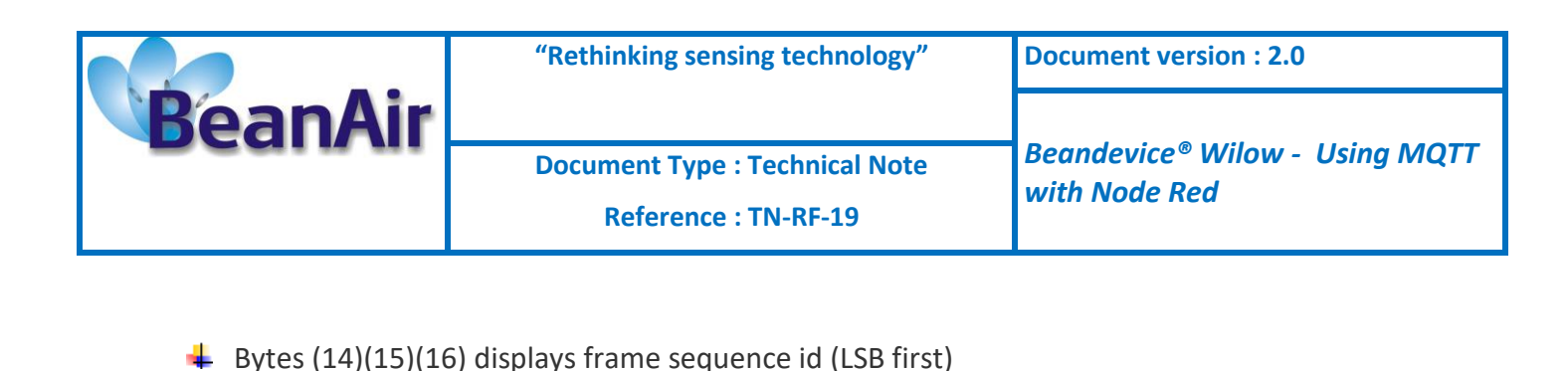

```
15: 0x00
16: 0x00
      > 000012 ----> 18
  Bytes (17)(18) displays number of data per channel (LSB first)
17: 0x42
18: 0x00
   > 0042 ----> 66 measurement per channel
  Bytes (19)(20)(21) displays data acquisition cycle (LSB first)
19: 0x00
20: 0x00
21: 0x00
      > 000000 ----> 0: because we are using the streaming continue
          which require no acquisition cycle.
      > Bytes (22)(23)(24) displays data acquisition duration (LSB first)
22: 0x00
23: 0x00
24: 0x00
      > 000000 ----> 0: because the streaming continue doesn't
          require acquisition duration.
  Here's Bytes (25)(26) displays the previous number of data per channel (LSB first)
25: 0x42
26: 0x00
      > 0042 ----> 66
```

Byte (27) displays flags: in the flags field only the first bit is used to represent the synchronization status and the rest are for future use.
 27: 0x01

> 01 ----> bit 1 is 1: device synchronized

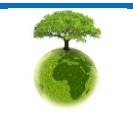

14: 0x12

Please consider the environment before printing this document.

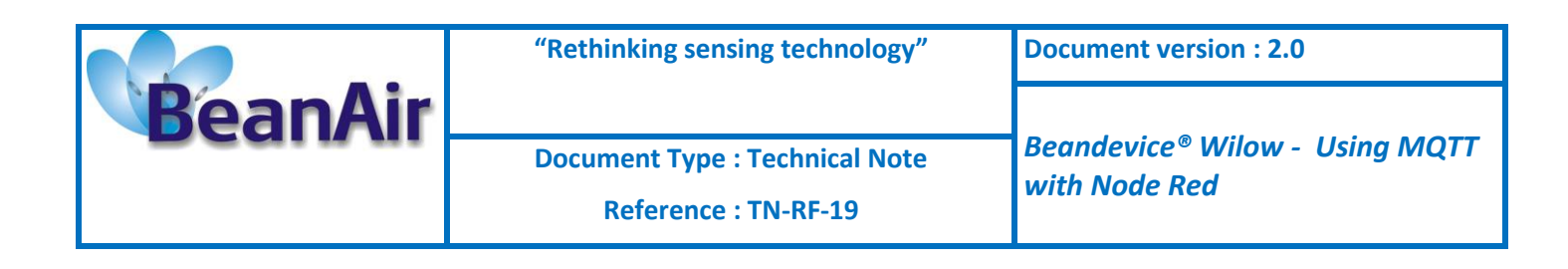

Byte (28) displays network quality (LSB first) 28: 0xE1

> E1 ----> 225

The rest of bytes represent the measurement values, each measurement in 3 bytes and the last bit is a sign bit (LSB first), and to get the correct value we need to device by 1000.

| $D_{acimal} make = (1)^{sign bit}$ | Remaining bits in decimal format |
|------------------------------------|----------------------------------|
| Decimal value $-(-1)^{\circ}$      | 1000                             |

Each SubPacket represent the acquired measurement for each channel at a specific time. To calculate that time we need to use this formula:

| T <sub>SubPa</sub>                                                                                                    | $ {}_{cket} = Reference\ Time\ Second\ + \frac{Reference\ Millisecond\ }{1000}\ + \left(\frac{1}{Sampling\ frequency}\right) \\ *\ SubPacket\ Index $ |  |  |  |  |
|----------------------------------------------------------------------------------------------------|----------------------------------------------------------------------------------------------------|--|--|--|--|
| Where                                                                                                    |                                                                                                    |  |  |  |  |
| SubPacket Index<br>= (Frame Sequence Id * Previous Number of data acquisitions per channel )<br>+ Current SubPacket row |                                                                                                    |  |  |  |  |
| Beca<br>1 <sup>st</sup> SubPa<br>Channel<br>29: 0xE2<br>30: 0x03<br>31: 0x00                                            | use we have 5 channels, Each subPacket will hold 5 measurement.<br>.cket:<br>1:                                                                       |  |  |  |  |
| >                                                                                                    | 0003E2> 994/1000 = 0.994 and last bit in 0 which mean it's a positive number.                                                                         |  |  |  |  |
| >                                                                                                    | SubPacket index = 18 * 66 + 0 = 1188 (first SubPacket so the current SubPacket row is 0)                                                              |  |  |  |  |
| >                                                                                                    | $T_{subPacket} = 1585308935 + 21/1000 + (1/100)*1188 =$                                                                                               |  |  |  |  |

1585308946,901 ----> GMT: Friday 27 march 2020 12:35:46.901

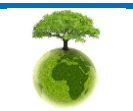

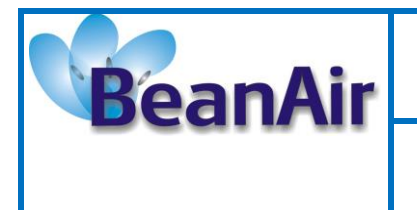

#### 2.4.4 Node-RED Advanced options

After understanding the content of the MQTT streaming frame we can proceed to make use of the Node Red platform and make data more visible by being visual using graphs.

To make this happen we need to install some packages:

- Node-red-contrib-moment: to convert data/time from timestamp to human readable data/time. (link: <u>https://github.com/TotallyInformation/node-red-contrib-moment</u>)
- Node-red-dashboard: to create a live dashboard (graph) where we will display our measurements in real time. (link: <u>https://github.com/node-red-dashboard</u>)

#### 2.4.4.1 <u>Functions</u>

Verification and Parsing nodes:

Before start parsing the MQTT frame we need to make sure it comes from a streaming mode, because the BeanDevice can publish MQTT frames for other acquisition modes like dynamic math result, SET and Shock detection, so we need to make sure to pass to our parsing node only rames from Streaming mode.

The parsing node function will receive as input the payload sent from the BeanDevice and captured by the Broker node and will slice it into sections, each section will hold only the payload of each field of the Streaming MQTT frame content and return them in array object.

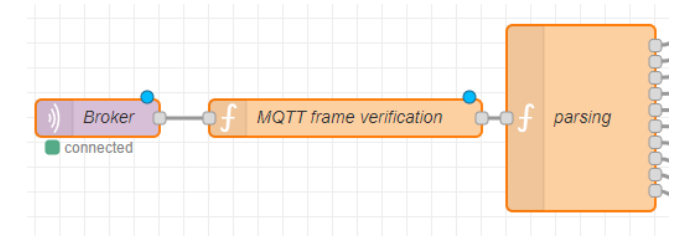

#### Device type node:

Based on the Error! Reference source not found. this node will return the type of the Beandevice i n readable format, String format.

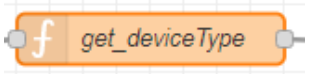

#### Data acquisition mode node:

Based on the Table 4: Acquisition modes this node will return the acquisition mode in readable format, String format.

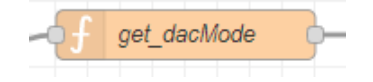

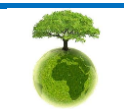

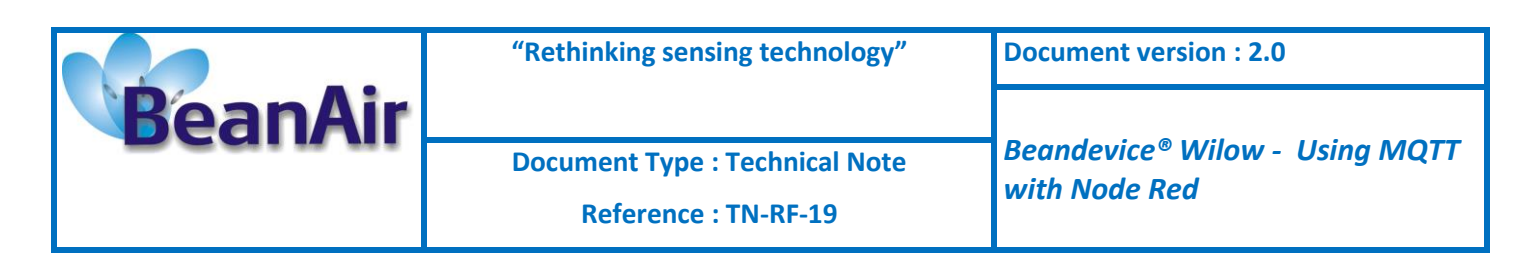

Synchronization node:

Returns the synchronization status of the device.

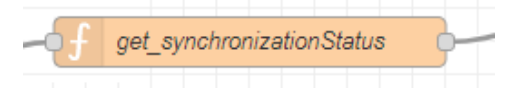

List of channels node:

From the channels bitmap field, this function will determine which channel is enabled by using the bit index and with the help of Table 5: Channel ID we will return each active channel's name In Array format.

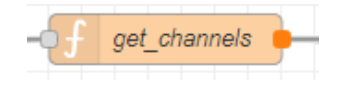

Previous and Current number of data per channel node:

2 nodes with the same function, each one will calculate the number of measurement per channel using hex to decimal conversion, one for the previous number and the other for the current number.

| - <b>(</b> f | get_currentNbrDataPerChannel   |  |  |  |  |  |
|--------------|--------------------------------|--|--|--|--|--|
|              |                                |  |  |  |  |  |
| - <b>•</b> f | get_previouseNbrDataPerChannel |  |  |  |  |  |

Frame Id node:

Return the frame Id after convert it from hex to decimal.

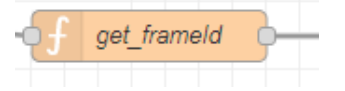

Timestamp and Millisecond node:

The time received from the BeanDeivce is divided in 2 fields, one for the timestamp (unix format) and the other for the milliseconds. This function will convert the timestamp from hex to decimal number and the same for the milliseconds and return both of them in Array format.

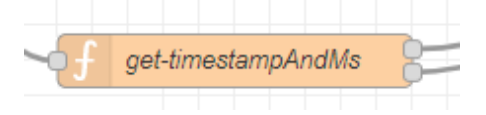

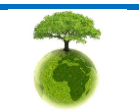

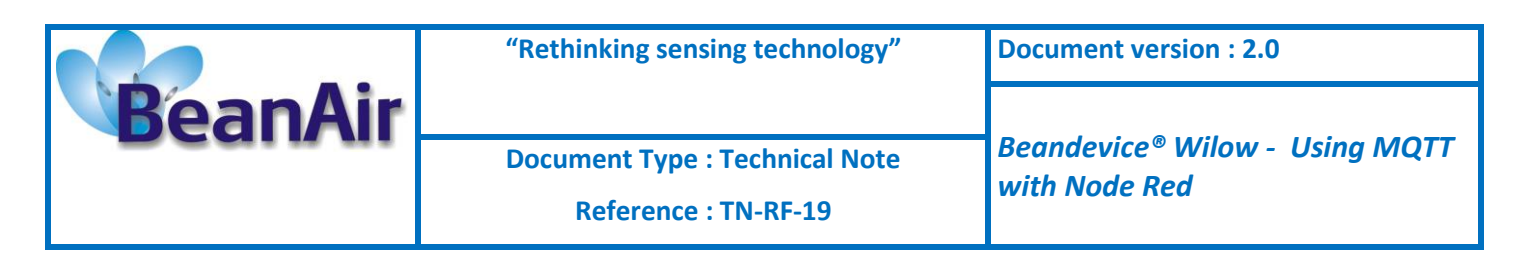

Sampling frequency node:

Return the sampling frequency after convert it from hex to decimal.

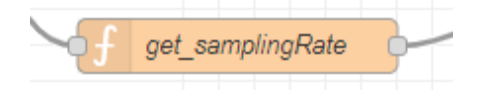

 List of Data node:

To find out which measurement belong to which channel we need to know the number of data per channel and the number of active channels and by joining them with the data payload using join node we can pass those information to this function and with the help of Table 2: Streaming MQTT frame content we can return an array of 2 dimensions that store all converted data from hex to decimal.

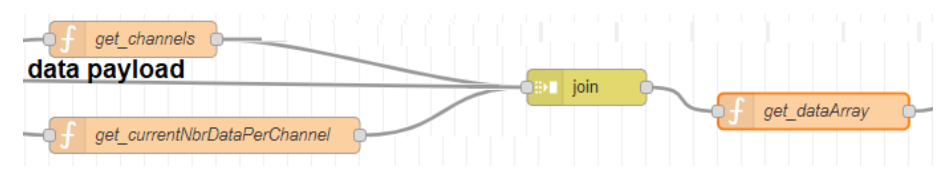

4 List of Time node:

This function will calculate the corresponding time of each measurement by applying the formula:

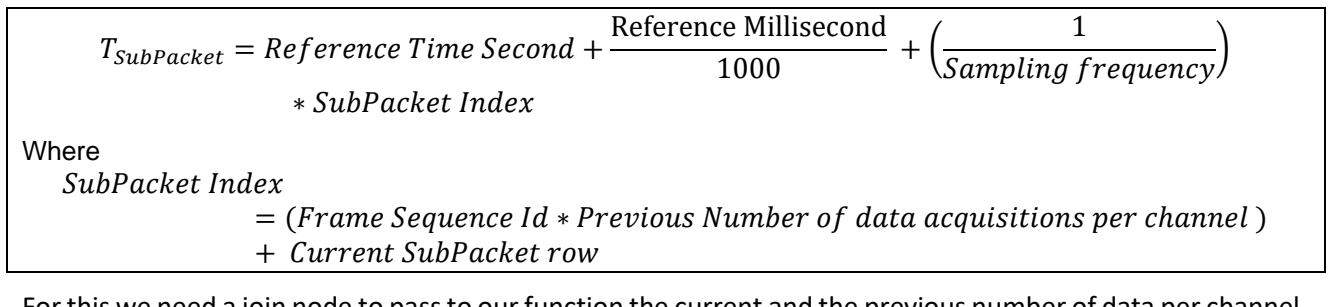

For this we need a join node to pass to our function the current and the previous number of data per channel, the frame id, the sampling rate and the timestamp with the millisecond part.

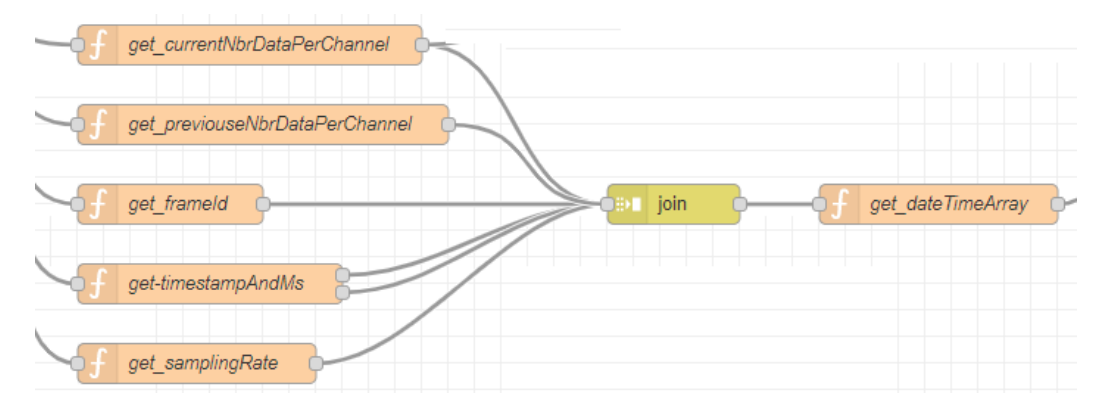

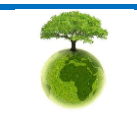

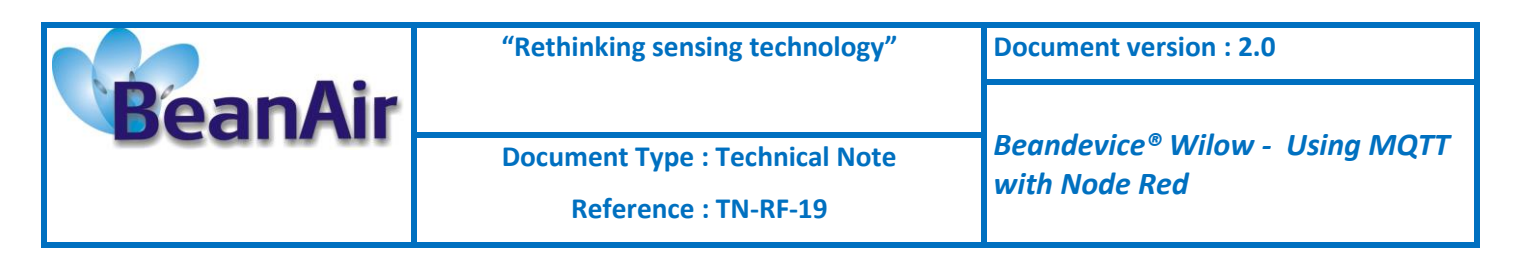

✤ To Dashboard nodes:

Before we send measurements to graph we need to prepare the data in a format that the dashboard can use it and because we are using "Node-red-dashboard" the data need to be in this format:

```
[{
"series": ["Channel 1", "Channel 2",.., "Channel n"],
"data": [
    [{"x": timestamp 1 in millisecond, "y": measurement 1 of Channel 1},
    {"x": timestamp 2 in millisecond, "y": measurement 2 of Channel 1},
    {"x": timestamp m in millisecond, "y": measurement m of Channel 1}
],
    [{"x": timestamp 1 in millisecond, "y": measurement 1 of Channel 2},
    {"x": timestamp 2 in millisecond, "y": measurement 2 of Channel 2},
    {"x": timestamp 1 in millisecond, "y": measurement 2 of Channel 2},
    {"x": timestamp m in millisecond, "y": measurement 1 of Channel 2},
    {"x": timestamp m in millisecond, "y": measurement m of Channel 2},
    {"x": timestamp 1 in millisecond, "y": measurement 1 of Channel 2},
    {"x": timestamp 1 in millisecond, "y": measurement 1 of Channel 1},
    {"x": timestamp 1 in millisecond, "y": measurement 1 of Channel 1},
    {"x": timestamp 1 in millisecond, "y": measurement 1 of Channel n},
    {"x": timestamp 1 in millisecond, "y": measurement 1 of Channel n},
    {"x": timestamp 1 in millisecond, "y": measurement 1 of Channel n},
    {"x": timestamp 1 in millisecond, "y": measurement 1 of Channel n},
    {"x": timestamp 1 in millisecond, "y": measurement 1 of Channel n},
    {"x": timestamp 1 in millisecond, "y": measurement 1 of Channel n},
    {"x": timestamp 1 in millisecond, "y": measurement 1 of Channel n},
    {"x": timestamp 1 in millisecond, "y": measurement 1 of Channel n},
    {"x": timestamp 1 in millisecond, "y": measurement 1 of Channel n},
    {"x": timestamp 1 in millisecond, "y": measurement 1 of Channel n},
    {"x": timestamp 1 in millisecond, "y": measurement 1 of Channel n},
    {"x": timestamp 1 in millisecond, "y": measurement 1 of Channel n},
    {"x": timestamp 1 in millisecond, "y": measurement 1 of Channel n},
    {"x": timestamp 1 in millisecond, "y": measurement 1 of Channel n},
    {"x": timestamp 1 in millisecond, "y": measurement 1 of Channel n},
    {"x": timestamp 1 in millisecond, "y": measurement 1 of Channel n},
    {"x": timestamp 1 in m
```

Our BeanDevice supports 2 sensor types (tilt and inclinometer), so it's better to use 2 graphs which require to create 2 nodes, both of them run the same code to prepare the object we will feed to the dashboard's node but each one will use a different filter to filter the upcoming data.

Note: because of the "Node-red-dashboard" timestamp to date/time conversion technique we need to multiply the timestamp by 1000 and use only the decimal part to display time in milliseconds.

To create a live chart we need to link the old data with the new one, so each time we receive a new frame we will store its data in a global variable within the flow context.

| channelsList          | f to tilt dashboard         |
|-----------------------|-----------------------------|
| - f get_dataArray     |                             |
| - f get_dateTimeArray | f to inclinometer dashboard |

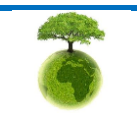

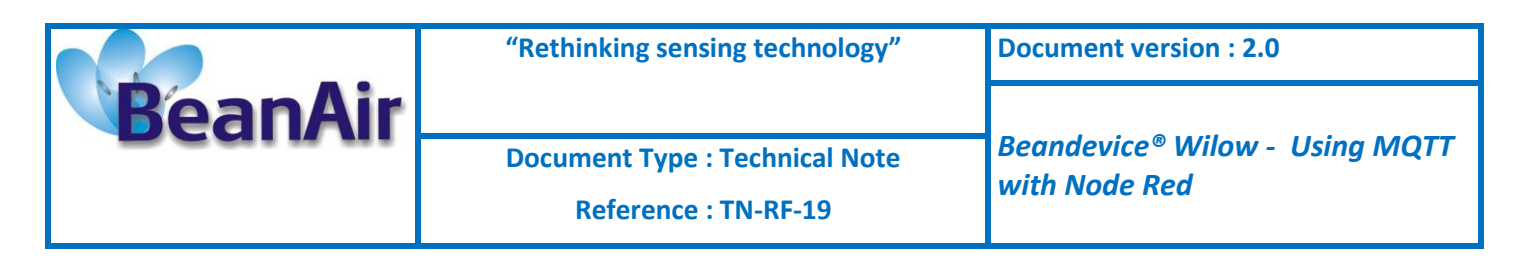

Reset graph node:

Streaming mode have 3 options (continue, burst and one shot), in burst option we need to refresh the graph each time a new streaming start, for this reason we need to empty the global variables each time we receive an MQTT frame with frame Id equal to 0.

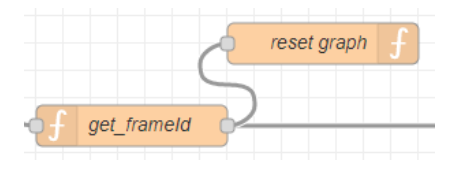

#### 2.4.4.2 Dashboard

The Last step is to display our data in the graph, and to do this we need to use the chart node and the text node.

Chart node to display the graph for each sensor type.

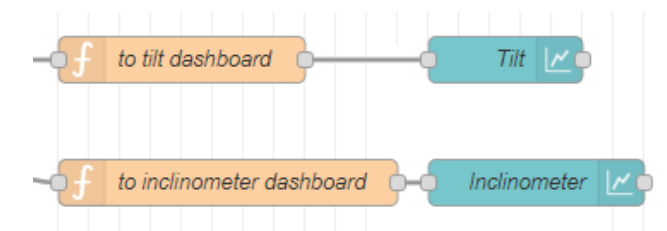

Text node to display the device type and data acquisition mode with the synchronization status.

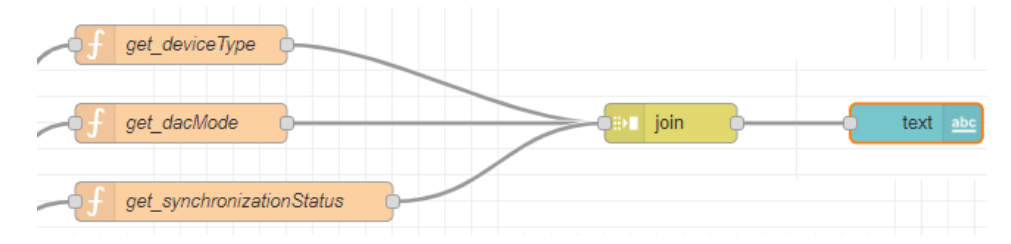

Note: to make sure we get the correct time with the time zone specified in Beandevice we need to change the host machine time zone to GMT.

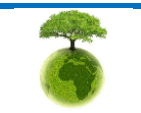

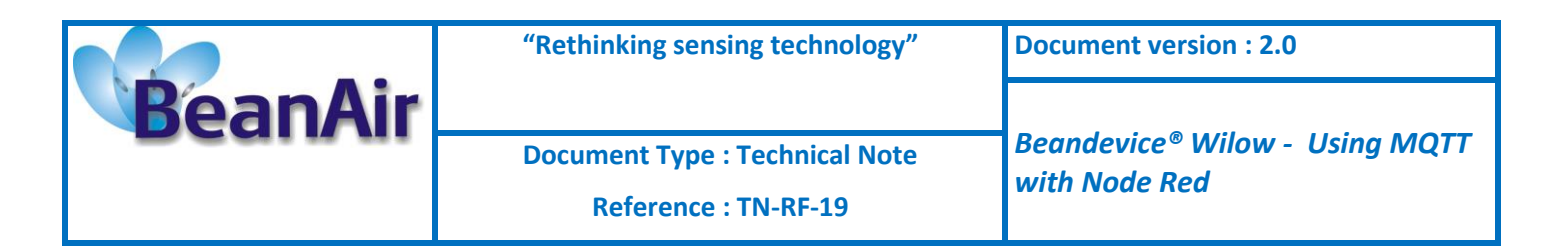

## 2.4.4.3 Full Node Red Example

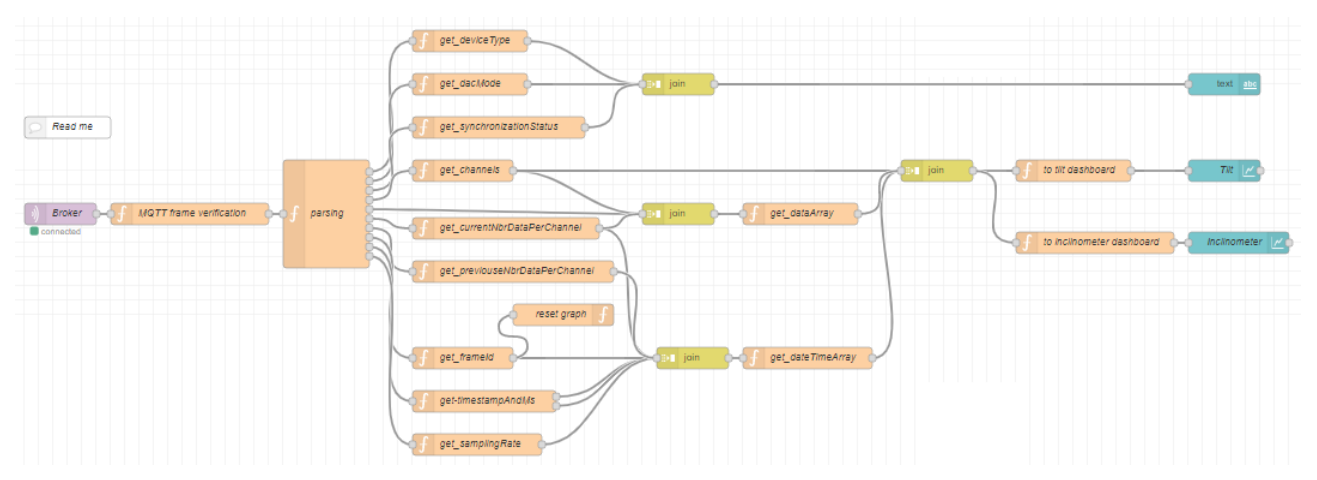

Figure 21: Full MQTT streaming client with Node Red

| Air             |                                                                                     |                         |                              |                         |                         |
|-----------------|-------------------------------------------------------------------------------------|-------------------------|------------------------------|-------------------------|-------------------------|
| MQ              | TT Streaming                                                                        |                         |                              |                         |                         |
|                 |                                                                                     | X- INC BI "Stream       | ing" (not synchronized)      |                         |                         |
|                 | Tilt (g)                                                                            |                         |                              | Inclinometer (deg)      |                         |
| 4.2             | Ch_Z □ Ch_X □ Ch_Y                                                                  |                         |                              | 🔲 lnc_X 🔲 lnc_Y         |                         |
| 1,2             |                                                                                     |                         | 1,2<br>1 <del></del>         |                         |                         |
| 0,8             |                                                                                     |                         | 0,8                          |                         |                         |
| 0,4<br>0,2<br>0 | 18:27:12 257 30(03/2020<br>01,2 0.091<br>01,2 0.091<br>01,2 - 0.019<br>01,2 - 0.019 |                         | 0,6                          |                         |                         |
| -0,2<br>18:27:0 | 04 000 30/03/2020 18:27:14 000 30/03/2020                                           | 18:27:25 000 30/03/2020 | 0<br>18:27:04 000 30/03/2020 | 18:27:14 000 30/03/2020 | 18:27:25 000 30/03/2020 |

Figure 22: MQTT streaming client with node red results

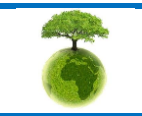

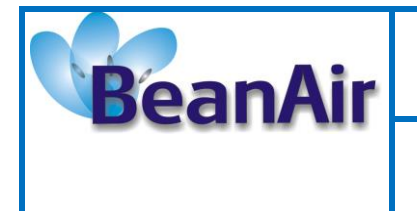

Document Type : Technical Note

**Reference : TN-RF-19** 

# 2.5 CLOUD SOLUTION

The cloud solution requires a BeanDevice<sup>®</sup> Wilow<sup>®</sup> Connected to the internet, an available MQTT broker and any IoT cloud Platform, in this example we are going to use the IBM Cloud to setup and manage Our BeanDevice<sup>®</sup> Wilow<sup>®</sup>, this allows us to use a lot of API's to connect to other apps and services

https://console.bluemix.net/registration/?target=%2Fcatalog%2Fstarters%2Fnode-red-starter

You can use free of cost online MQTT brokers or paid one for better support, more connections and much bigger data rate, or You can Just use a locally installed MQTT broker.

After signing up go to your online Node-Red flow editor

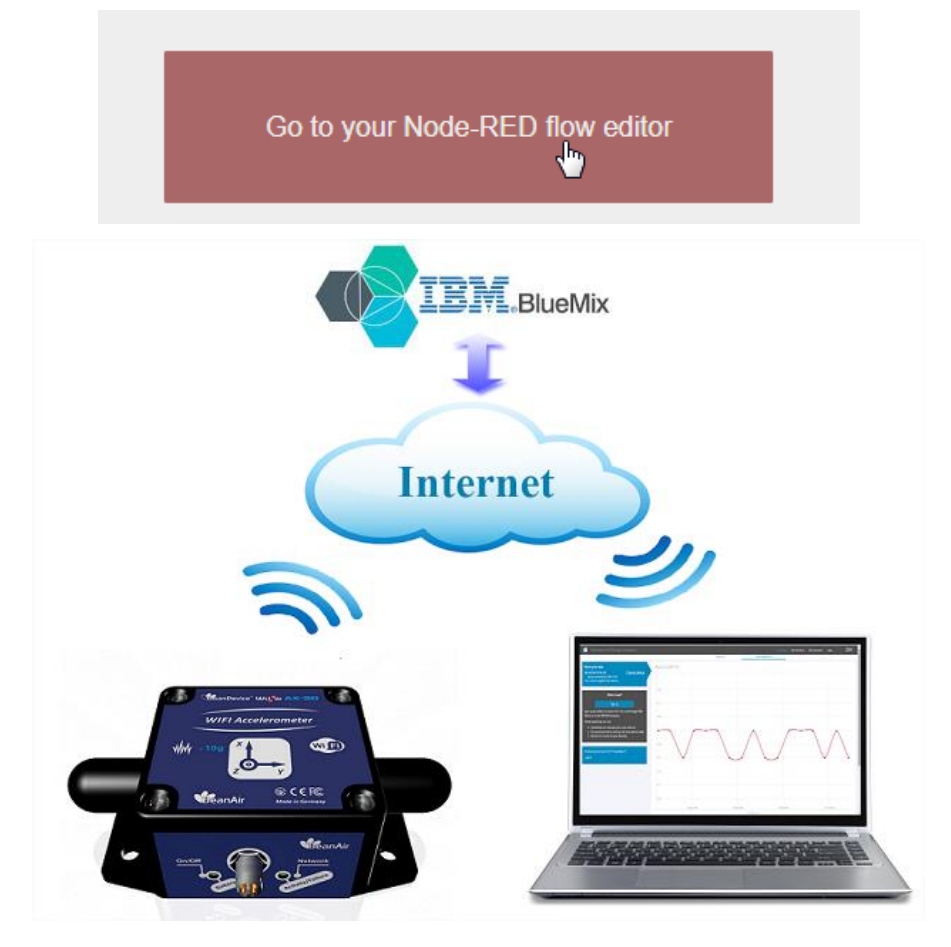

Figure 23 :Cloud connection

In the flow editor in this example and other than the same I did in the local setup example I managed to work on various flows to make sure all BeanDevice<sup>®</sup> Wilow<sup>®</sup> channels are monitored ,

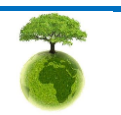

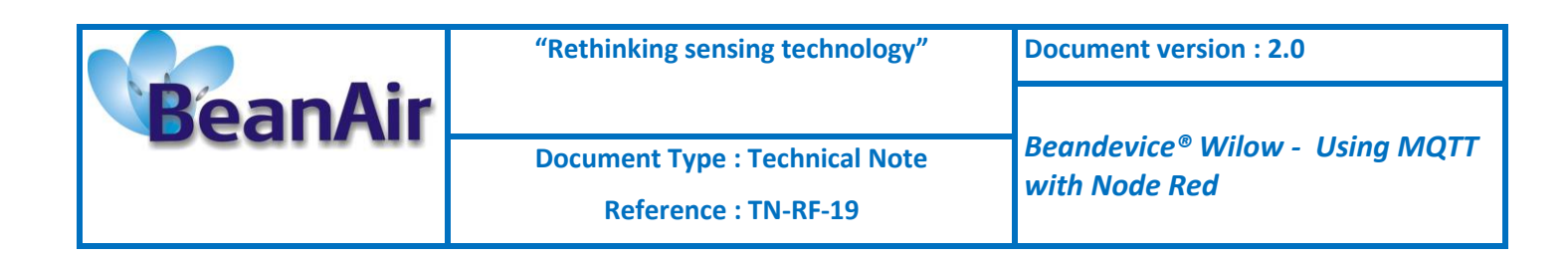

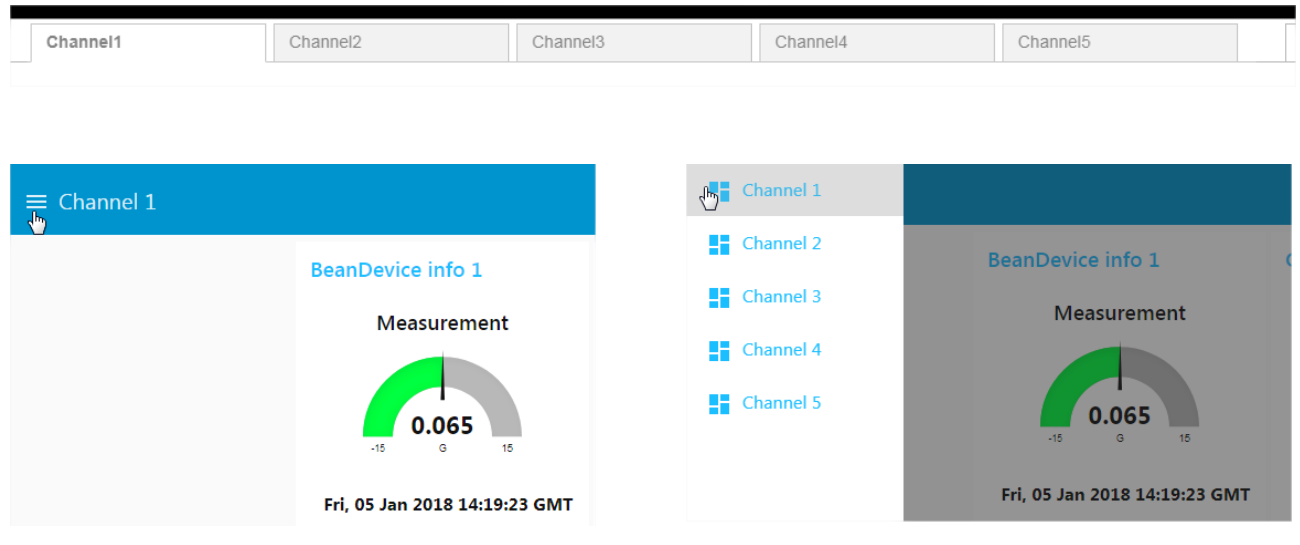

Figure 24 Display BeanDevice Channels on a web page

IBM Cloud allows you access to your monitoring address through a public customizable URL, for example:

https://wilow.eu-gb.mybluemix.net

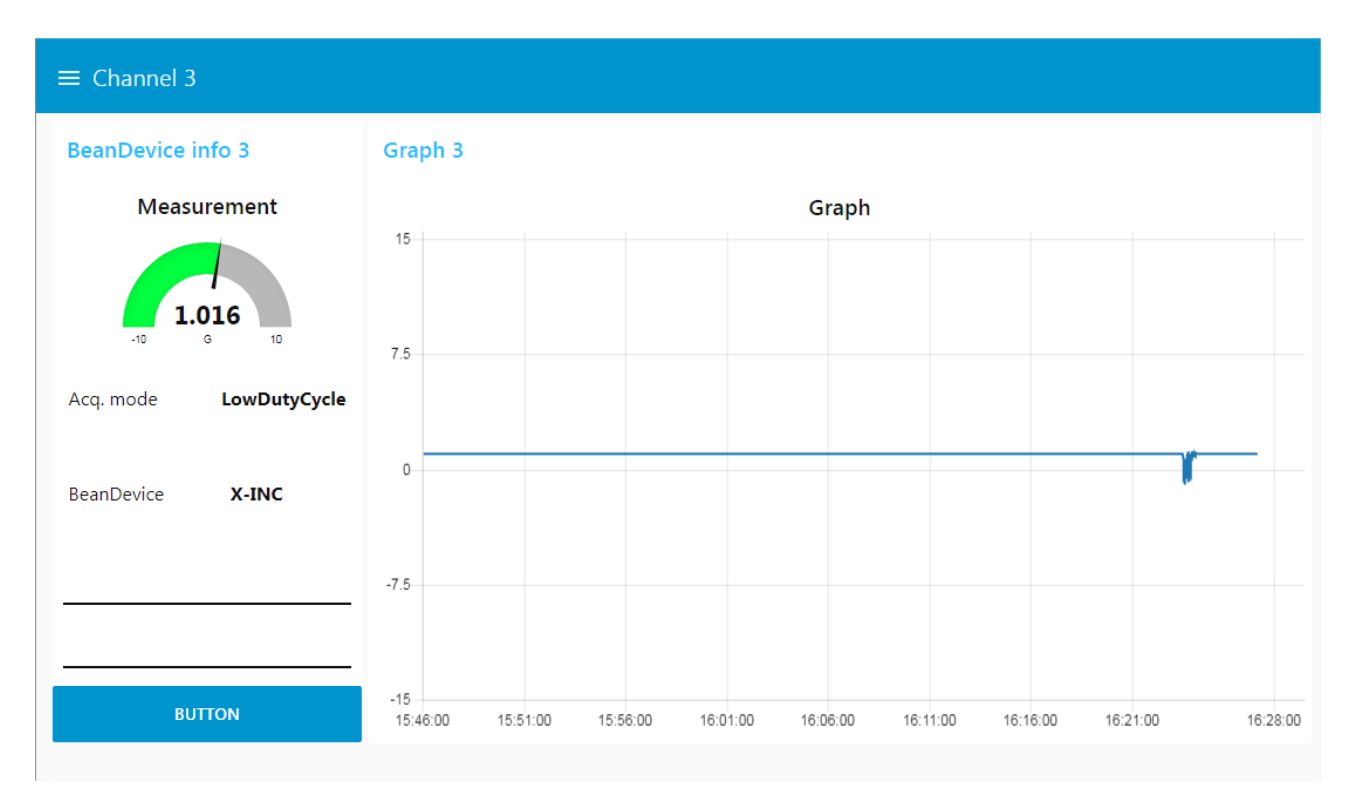

#### Figure 25 :Dashboard display on a web page

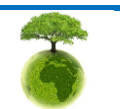

Please consider the environment before printing this document.

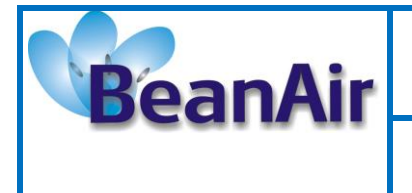

**Document Type : Technical Note** 

**Reference : TN-RF-19** 

Beandevice<sup>®</sup> Wilow - Using MQTT with Node Red

# 3. RELATED DOCUMENTS & VIDEOS

In addition to this technical note, please consult the related User guide, technical notes and videos:

| Document name<br>(Click on the web link)                                   | Related product                  | Description                                                                                                    |
|----------------------------------------------------------------------------|----------------------------------|----------------------------------------------------------------------------------------------------|
| TN RF 004 «MQTT Communication<br>Protocol »                                | Wilow <sup>®</sup> products line | MQTT Communication Protocol for a seamless integration into a third-party IOT software                                                                                                    |
| <u>TN RF 005 «Building a reliable Wi-Fi</u><br>network with Wilow sensors» | Wilow <sup>®</sup> products line | The aim of this document is to<br>describe the autonomy performance<br>of the BeanDevice <sup>®</sup> SmartSensor <sup>®</sup> and<br>ProcessSensor <sup>®</sup> product line in<br>streaming and streaming packet mode. |
| UM RF 007 «UM-RF-07-ENG-Wilow-<br>Wifi-Sensor»                             | Wilow <sup>®</sup> products line | BeanDevice <sup>®</sup> Wilow <sup>®</sup> user manual                                                                                                    |

| Beanair video link (YouTube)                                                                   | Related products                           |
|------------------------------------------------------------------------------------------------|--------------------------------------------|
| Getting started with BeanDevice® Wilow - Wi-Fi Low<br>Power Sensors                            | BeanDevice <sup>®</sup> Wilow              |
| Wilow - Wi-Fi Sensors-Low duty cycle data acquisition<br>mode on BeanDevice <sup>®</sup> Wilow | BeanDevice <sup>®</sup> Wilow              |
| Wilow - Wi-Fi Sensors-Streaming mode with continuous<br>monitoring on BeanDevice® Wilow        | BeanDevice <sup>®</sup> Wilow              |
| Wilow - Wi-Fi Sensors-How to setup Wilow Datalogger                                            | BeanDevice <sup>®</sup> Wilow              |
| Wilow - Wi-Fi Sensors-Smart Shock Detection (SSD)<br>mode                                      | BeanDevice <sup>®</sup> Wilow <sup>®</sup> |

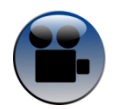

All the videos are available on our YouTube channel

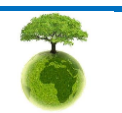